# ZLAN5W12

## **Rack Mount**

# **Thirty-two serial port servers**

## 32 serial ports RS232/485/422 to TCP/IP Converter

copyright©2008Shanghai ZLAN Information Technology Co., Ltd. reserves all rights

ZLDUI 20230610.1.0

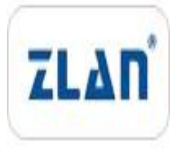

copyright©2008Shanghai ZLAN Information Technology Co., Ltd. reserves all rights

#### Version Information

The following changes have been made to this document:

|           |                |                    | Modification Record |
|-----------|----------------|--------------------|---------------------|
| date      | version number | Document Number    | Modifications       |
| 2023-6-10 | Rev.1          | ZLDUI 20230610.1.0 | release version     |
|           |                |                    |                     |

#### **Ownership Information**

This document may not be reproduced in whole or in part in paper or electronic form without the consent of the copyright owner.

## release.

This document is only used to assist readers in using the product. Shanghai ZLAN will not be liable for any damages caused by the use of the information in this document.

The products and texts described in this document are under continuous development and improvement. Shanghai ZLAN Information Technology

Ltd. reserves the right to modify this document without notifying the user.

## Table of contents

| 1.Overview5                                |
|--------------------------------------------|
| 1.1.Hardware Features6                     |
| 1.2.Software Features6                     |
| 2.Technical Parameters7                    |
| 3.Hardware Description8                    |
| 3.1.Dimensions and structure8              |
| 4.Instructions10                           |
| 4.1.Usage Overview10                       |
| 4.2.Software Installation10                |
| 4.3.Parameter Configuration11              |
| 4.4.Detailed parameter meanings16          |
| 4.5.Modify parameters without restarting20 |
| TCPCommunication Test20                    |
| 4.7.Virtual Serial Port Testtwenty two     |
| Modbus TCPtest25                           |
| 4.9. WebMode Configuration26               |
| 5.Working Mode and Conversion Protocol27   |
| 5.1.Virtual Serial Port Mode29             |
| 5.2.directTCP/IPCommunication Mode29       |
| 5.3. TELNETprotocol                        |
| 6.Equipment Debugging34                    |
| 6.1.Network Physical Connections34         |
| 6.2.networkTCPconnect35                    |
| 6.3.Data transmission and reception36      |
| 6.4. ZLVircomRemote Monitoring Data36      |
| 7. MODBUSAdvanced Features                 |
| 7.1.EnableModbusGateway37                  |
| 7.2.StorageModbusGateway38                 |

| 7.3.Disabling the Storage Feature40            |
|------------------------------------------------|
| 7.4.Multi-host capability40                    |
| 7.5.Multi-host parameters41                    |
| 7.6.Non-storage multi-host42                   |
| 7.7.Multi-PurposeIPNextModbus43                |
| 8.Registration Packet and Heartbeat Packet44   |
| 8.1.Registration Packet44                      |
| 8.2.Heartbeat Packet47                         |
| 9.Modify network port parameters49             |
| 10.Device Management Library49                 |
| 11.Modify parameters via serial port50         |
| 12.Remote Device Management50                  |
| 13.Firmware upgrade method52                   |
| 14.Ordering Model54                            |
| 15.Package54                                   |
| 16.After-sales service and technical support55 |

## 1.Overview

ZLAN5W12The serial port server is a standard developed by Shanghai Zhuolan Information Technology Co., Ltd.1URack Mount32 Serial PortRS232/485/422andTCP/IPProtocol converter between them.ZLAN5W12support32 indivualRS232Serial port/32 indivualRS485/RS422Serial port (RS422Need to order5W12-422Model), andRS232 Supports flow control. Connect toZLAN5W12,accomplish32The serial ports can work in full duplex mode at the same time.TCPserver,TCPClient,UDP,UDPMulticast.4A network port with switch function.

ZLAN5W12Every8Serial port (PORT) Use aIPAddress, differentPORTDifferentiate by port; also supports8Serial port usage8indivualIP, the same port, throughIPdistinguish.32Road Share4indivualIP.ZLAN5W12 haveModbus TCPchange Modbus RTU、Serial port conversionTelnetProtocol and other functions.

ZLAN5W12useARM9Processing chip capable of supporting921.6KbpsHigh-speed data transmission without packet loss.

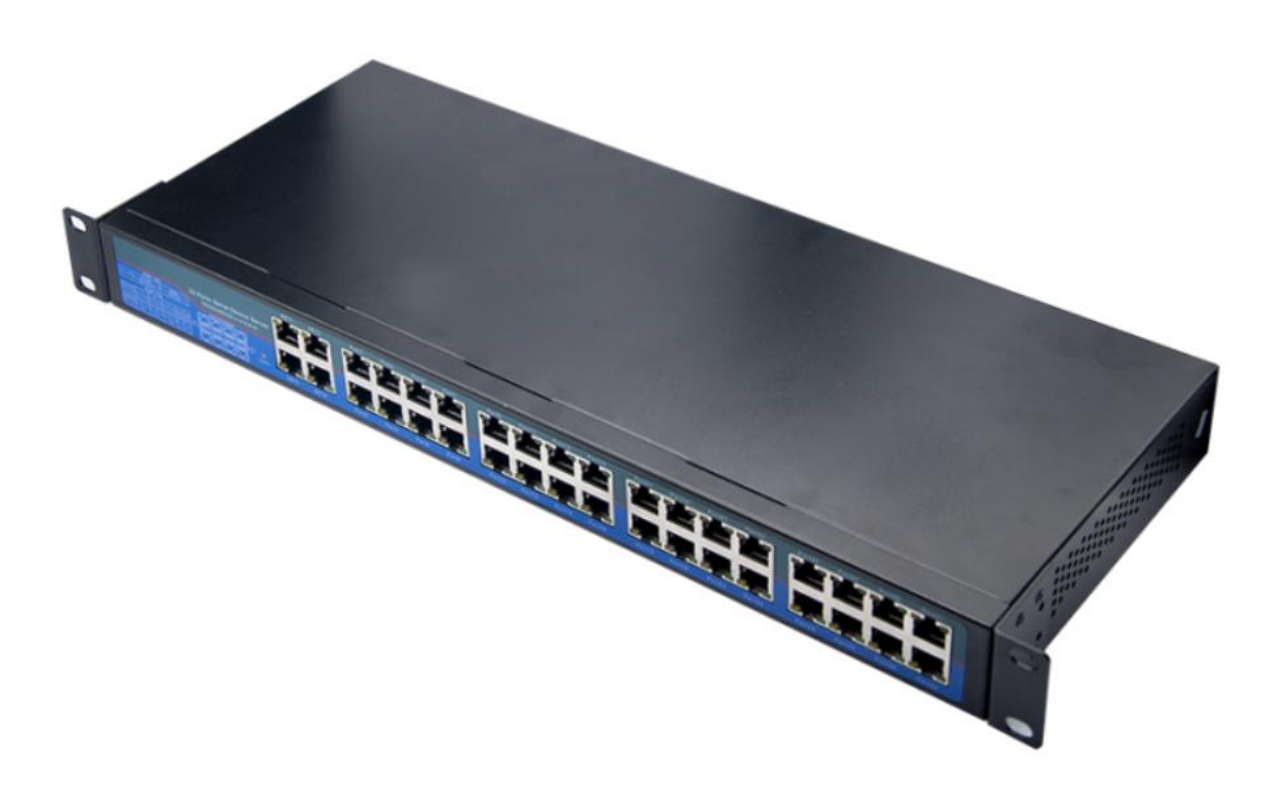

picture1 ZLAN5W12 32Serial Server

5W12The serial port isRJ45Form. UseRS232When availableRJ45changeDB9(Male) adapter cable accessories. UseRS485You

can use it when RJ45 change 2 pin Terminals. Please refer to the hardware section below for the wiring sequence.

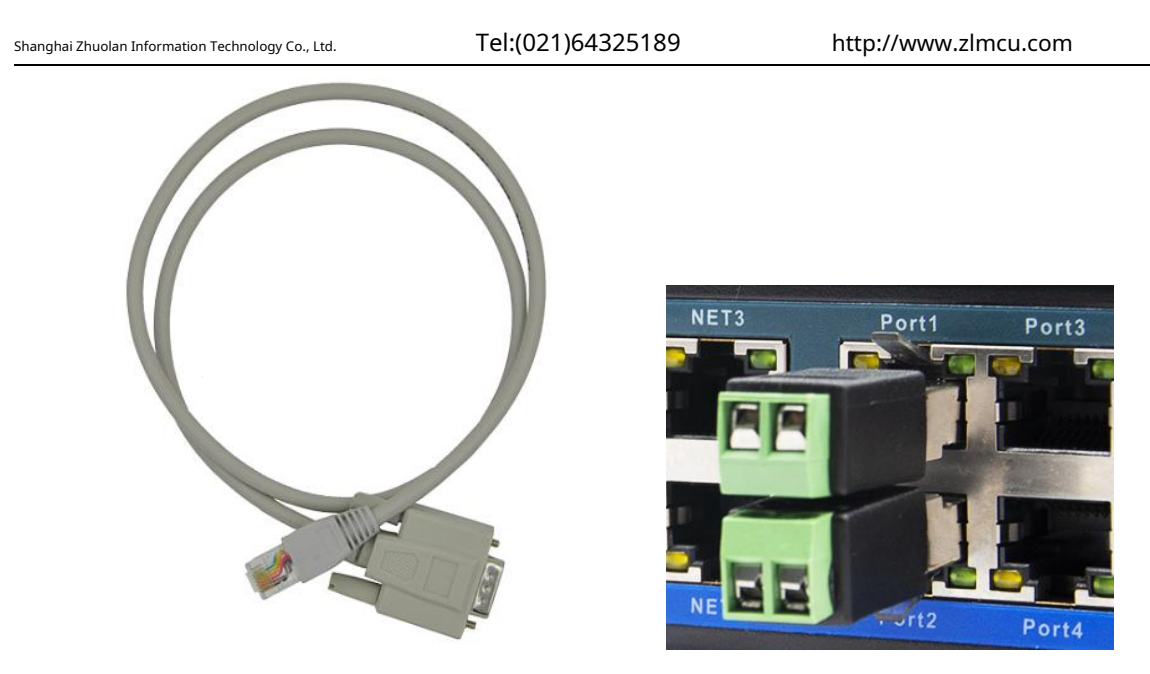

picture2 RS232Adapter cable andRS485Transfer terminal

1.1.Hardware Features

# 1. 32All serial ports supportRS232,RS485,RS422Three serial ports (RS422Need to order5W12-422 model).

2. 32Each serial port can work in full-duplex independently without interfering with each other and can be configured with different baud rates.

3.support4It has the network switch function of 4 network ports and can be used as a switch at the same time.

4.Rich indicator lights, each serial port has an independentTCPConnection indicator and data activity indicator.

## 5. 220VACpowered by.

6. 19Inch standard1URack structure design, easy to install, with rack mounting accessories.

7.pass4classEMCTested over industrial temperature range.

## 1.2.Features

1.supportIP"Duplicate" technology: different serial ports can be used with ports orIPPort differentiation: Yes8indivual IPMerge into oneIP, different ports, suitable forIPLack of network;IPDistinguish: OneIPbecomes2~8indivualIP, the same port, suitable for applications with fixed port numbers (such asModbus TCPof502The port needs to be fixed).

## 2.supportTCPServer,TCPClient,UDPmodel,UDPMulticast.

3.Baud rate support300~921600bps, data bit support5~9The parity bit can be no parity, odd parity,

even parity, mark, space, etc.CTS/RTSHardware flow control andXON/XOFFSoft fluid control.

4.supportMQTTGateway functionality.

## 5.supportJSONchangeModbus RTU,Modbus TCPand645Instrument protocol, supportHTTP POST,HTTP GET

## Format to upload data.

6.Support sending on device connectionMACAddress function, convenient for cloud management of devices.

7. Provide secondary development package for computer-side search and device configuration DLLD evelopment libraries.

8.supportDHCPDynamic acquisitionIP,DNSProtocol connection domain name server address.

9.Supports remote search of devices and configuration of device parameters in the cloud.

10.Support remote viewing of the device through softwareTCPConnection status. The virtual serial port supports data monitoring function.

## 11. 5W12supportModbusGateway function, supportModbus RTUchangeModbus TCP.

12. 5W12supportTelnetSerial port conversion function, support embeddedTelnetRelated agreements.

13. 5W12Support multi-host function: In a question-and-answer query mode, the network port allows multiple computers to access the

same serial port device at the same time.

#### **2.Technical Parameters**

| shape                                                            |                                                                 |               |                                           |  |
|------------------------------------------------------------------|-----------------------------------------------------------------|---------------|-------------------------------------------|--|
| interface:                                                       | 36indivualRJ45:in4Network ports,32serial port.                  |               |                                           |  |
| power supply:                                                    | AC220VPower input,                                              | power:10      | w                                         |  |
| size:                                                            | 19inch1UStandard s                                              | sizeL x W     | ′ x H =48cm×18cm×4.4cm                    |  |
| Communication interface                                          |                                                                 |               |                                           |  |
| Ethernet:                                                        | 4indivual10M/100M, sw                                           | itch struct   | ure, just connect any one                 |  |
| Serial Port:                                                     | 32serial ports, each of wh                                      | nich contair  | s:RS232/RS485/RS422(RS422Jumper required) |  |
| Serial port parameters                                           |                                                                 |               |                                           |  |
| Baud rate:                                                       | 300~921600bps                                                   | Verification: | None,Odd parity, Even parity,Mark, Space  |  |
| Data bits:                                                       | 5~9Bit                                                          | Flow Control: | RTS/CTS,DTR/DCR, NONE                     |  |
| software                                                         |                                                                 |               |                                           |  |
| protocol:                                                        | TCP,UDP,HTTP,MO                                                 | DBUS TO       | P,MQTT,JSON,DHCP,DNS                      |  |
| Configuration method:                                            | ZLVirCOMTools, device management libraries,Web                  |               |                                           |  |
| way of communication:                                            | Socket, virtual serial port, device management function library |               |                                           |  |
| Operating mode                                                   |                                                                 |               |                                           |  |
| TCP server, TCP client, UDP, Real Com Driver, Modbus TCP, Telnet |                                                                 |               |                                           |  |

| nghai Zhuolan Information Technology Co., Ltd. |                        | Tel:(021)64325189 |         | http://www.zlmcu.com |
|------------------------------------------------|------------------------|-------------------|---------|----------------------|
| Environmental requirements                     |                        |                   |         |                      |
| Operating Temperature:                         | Industrial Grade       | -                 | 40~85°C |                      |
| Storage temperature:                           | - 65~110℃              |                   |         |                      |
| Humidity range:                                | 5~95%Relative humidity |                   |         |                      |

## 3.Hardware Description

3.1.Size and structure

ZLAN5W12Front view3As shown.

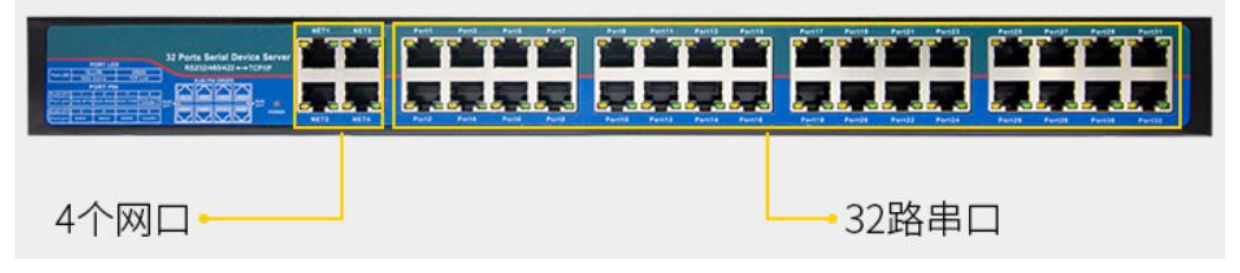

picture3 ZLAN5W12Front view

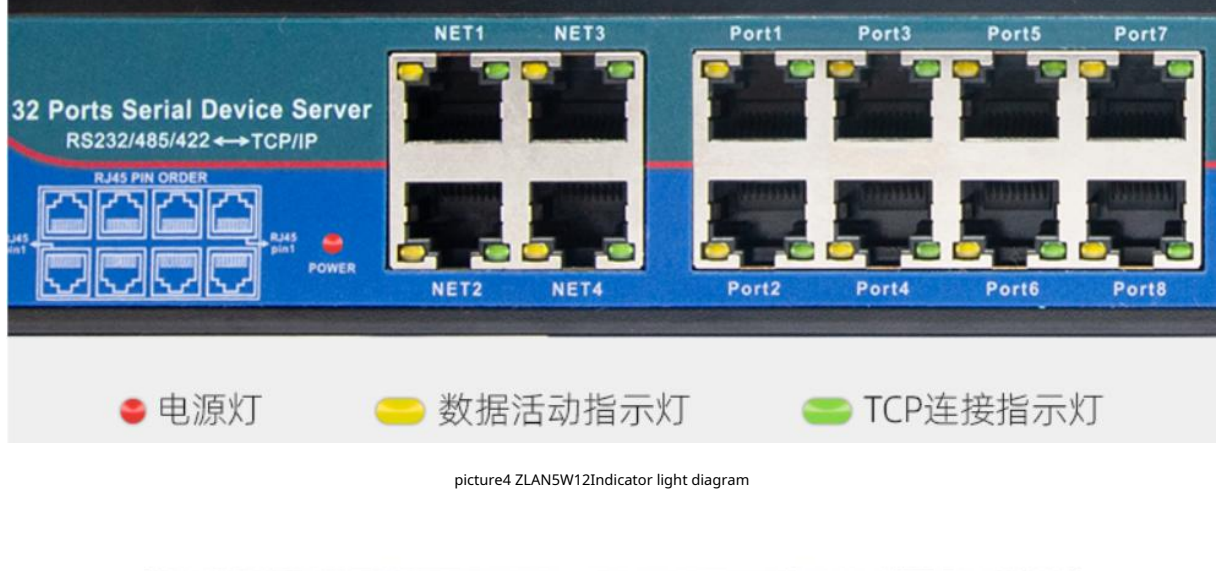

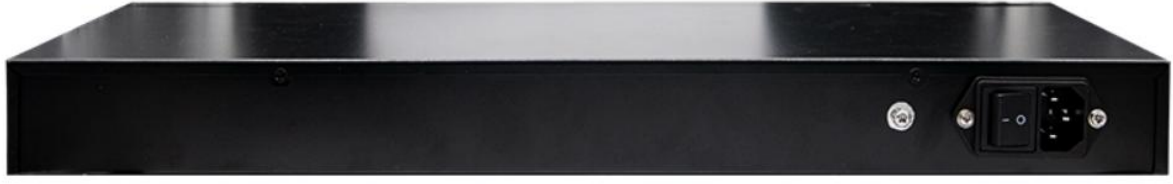

picture5 ZLAN5W12Rear view

Tel:(021)64325189

Size19Inch standard1UChassisL x W x H =48cm×18cm×4.4cm.power supply:220VAC power supply, equipped with power cord and rack

mounting ears. There is a grounding point on the outer shell (on the left side of the power supply). If the ground wire in the power supply line is

| name                | Function                                                                                                    |
|---------------------|----------------------------------------------------------------------------------------------------|
| Power Indicator     | Red. If it does not light up after power on, please check whether the switch is turned to "1"Location.                     |
| 4Network portsNET1~ | It has the same function and can be used as a switch. The green and yellow lights on the network port indicate the network |
| NET4                | Network data activity.                                                                                                    |
| PORT1~PORT32        | The first row isPORT1, PORT3PORT31, the second row isPORT2,                                                                |
|                     | PORT4PORT32The green light of the network port indicates that the serial port corresponds toTCPconnect                     |
|                     | Establish or be inUDPmode, the yellow light indicates that there is data activity on the serial port.                      |

already connected, there is no need to connect the ground wire.

User passesNET1~NET4Network port willZLAN5W12Connect to a switch, hub, or directly to a computer

network card. Can also be used forZLAN5W12cascade, expanding to64Serial Server.

The network port line sequence is shown in the figure below: RJ45 pin1 RJ45 pin1 RJ45 pin1 RJ45 pin1 RJ45 pin1 RJ45 pin1

|          |     |     |     | pictureon curron cubic bequence |     |      |      |      |
|----------|-----|-----|-----|---------------------------------|-----|------|------|------|
| RJ45 PIN | 1   | 2   | 3   | 4                               | 5   | 6    | 7    | 8    |
| name     | RTS | RxD | TXD | CTS(422-)                       | GND | 485+ | 485- | 422+ |

## When used asRS232The required pins are as follows:

| RJ45 PIN | name | illustrate                                                                                     | correspondingRJ45changeDB9Accessories |
|----------|------|------------------------------------------------------------------------------------------------|---------------------------------------|
| foot     |      |                                                                                                | Line order                            |
| 2        | RxD  | Serial port server receiving pin                                                               | 2                                     |
| 3        | TXD  | Serial port server sending pin                                                                 | 3                                     |
| 5        | GND  | Digitally                                                                                      | 5                                     |
| 1        | RTS  | When flow control is enabled, this pin is0The serial device server will accept the serial port | 6,8                                   |
|          |      | Device data.                                                                                   |                                       |

Shanghai Zhuolan Information Technology Co., Ltd.

Tel:(021)64325189

http://www.zlmcu.com

| 4 | CTS | When flow control is enabled, this pin is0The serial port server sends data only when | 4,7 |
|---|-----|---------------------------------------------------------------------------------------|-----|
|   |     | For serial device                                                                     |     |

Users can make their own crystal head to connect toRS232Equipment, or equipped with ZLANRJ45changeDB9Cable (male), the corresponding cable sequence refers to the table above.DB9Line can be directly connectedRS232 DB9If the device does not have flow control, thenRTSandCTSCan be left floating.

When used asRS485When you need to connectpin6 (485A)andpin7 (485B) is enough. It is recommended that users make their own crystal head.5Connect the shielded network cable toRS485equipment.

When used asRS422When the device is in use, it is necessary to set the jumper inside the device.pin4fromRS232Flow ControlCTSbecomesRS422 Reception

| Serial number | ZLAN5W12of422Wire | With usersRS422Corresponding connection line |
|---------------|-------------------|----------------------------------------------|
| 6             | T/R+ (485A)       | R+                                           |
| 7             | T/R- (485B)       | R-                                           |
| 8             | R+                | T+                                           |
| 4             | R-                | Τ-                                           |

R-Please consult ZLAN engineers for specific methods.

ZLAN5W12conform toRS485Standard, eachZLAN5W12Can bring32Terminal485Device. Maximum communication distance1200rice.485The terminal resistance is120Ohm, generally more than300Terminal resistors are only necessary when wiring 1 meter.485+and485-It must be a pair of twisted wires twisted together to reduce signal interference.

## **4.Instructions**

## 4.1.Usage Overview

Connect the power cord provided to the device220VAfter connecting the power supply, turn on the switch on the back. If the power light on the front is on, it means the device is powered normally.4Any of the network ports can be connected to the network.ZLVircomConfigure the device parameters. The specific configuration method will be described later. After configuration, the software connects to the correspondingPORT OralTCP/UDP, data and the corresponding serial port can be forwarded to each other.

4.2.Software Installation

ZLVircomAvailable for devicesIPConfiguration of parameters such as , and creation of virtual serial port. If you do not need the virtual serial port function, you can download the installation-free version. Download address:<u>http://www.zlmcu.com/download.htm</u>

Shanghai Zhuolan Information Technology Co., Ltd.

Tel:(021)64325189

http://www.zlmcu.com

| surface1 ZLVircomVersion                                  |                                                                                 |  |  |  |
|-----------------------------------------------------------|---------------------------------------------------------------------------------|--|--|--|
|                                                           |                                                                                 |  |  |  |
| name of software                                          | illustrate                                                                      |  |  |  |
|                                                           |                                                                                 |  |  |  |
| ZLVircomDevice Management Tool (Non-installation version) | The non-installation version does not include the virtual serial port function. |  |  |  |
| ZLVircom-Device Management Tool (Installation Version)    | Installation version, which containsZLVircom_x64.msiand                         |  |  |  |
|                                                           | ZLVircom_x86.msi.641-bit operating system installationx64,                      |  |  |  |
|                                                           | 321-bit operating system installationx86Version.                                |  |  |  |

When installing, just follow the default prompts. After installation, it will start every time the computer startszlvir.com, used to

create a virtual serial port when booting.

4.3.Parameter configuration

The following describes how to quickly edit multiple serial port devices in batches.ZLAN5W12ofZLVircomThe version needs to be greater than

or equal to6.41. Please note the version:

| 关于 ZLVirCom | and the second second sec | × |
|-------------|----------------------------------------------------------------------------------------------------|---|
| ZLAN        | 虚拟串口&设备管理器 ZLVirComV6.41 3.5<br>上海貞岗信息科技有限公司版权所有 (C) 2008                                                                                                    |   |
|             | http://www.zlmcu.com 确定                                                                                                    |   |

picture7 ZLVircomVersion confirmation

ZLVircomAfter the installation is complete and the device hardware is connected, runZLvircomSoftware as shown8 As shown, then click "Device Management"9As shown. UseZLVircomIt is very convenient to search and configure device parameters in different network segments.ZLVircomAll computers can be connected to the same switch.

| ghai Zhuolan Information Technology Co., Ltd.               | Tel:(021)64325189 | http:// | /www.zlmcu.com |   |
|-------------------------------------------------------------|-------------------|---------|----------------|---|
| Z 虚拟串口&设备管理器 - VirCom                                       | NUM DOWN. STATE   | - mar   |                |   |
| 管理( <u>M</u> ) 配置( <u>C</u> ) 查看( <u>V</u> ) 帮助( <u>H</u> ) |                   |         |                |   |
|                                                             |                   |         |                |   |
| 后动服务 停止服务 设备管理 串口管理 关于                                      |                   |         |                |   |
| 序 状态 虚拟串口                                                   | 设备名称              | 设备来路IP  | 设备ID           |   |
|                                                             |                   |         |                |   |
|                                                             |                   |         |                |   |
|                                                             |                   |         |                |   |
|                                                             |                   |         |                |   |
|                                                             |                   |         |                |   |
|                                                             |                   |         |                |   |
|                                                             |                   |         |                |   |
|                                                             |                   |         |                |   |
|                                                             |                   |         |                |   |
| 信息                                                          |                   |         |                |   |
| [2014-05-18,11:44:53] 在端口5196监听成功。                          |                   |         |                | - |
| [2014-05-18,11:44:53] 在端口4196监听成功。                          |                   |         |                |   |
|                                                             |                   |         |                |   |
|                                                             |                   |         |                |   |
|                                                             |                   |         |                |   |
|                                                             |                   |         |                |   |

## picture8 ZLVircomMain interface

You can see that at least32indivualPORTThe device list of the same device. 32 indivualPORTSo you need to sort by name to make differentPORTIn a continuous area. To sort, click the title bar "Device Name".PORTAlready named E3F78B-01~E3F78B-32,on the leftE3F78BThis is the deviceID, which is the firstPORTofIDAfter6Bit.-01~-32Indicates whichPORTSince the device name can also be modified, if the name has been modified, you can use the "PORT"List, see the devicePORTNo.1~32.

| <b>UBE</b> | 埋  |           |      |    |               |      |               |            |     |      |      |          |     |     | ^             |
|------------|----|-----------|------|----|---------------|------|---------------|------------|-----|------|------|----------|-----|-----|---------------|
| 序          | 类型 | 设备名称 🛆    | 型号   | Ρ  | 设备IP          | 本地   | 目的IP          | 模式         | TCP | 虚拟串口 | 虚拟串口 | 设备ID     | TXD | RXI | *             |
| 1          | 内网 | E3F78B-01 | 2012 |    | 192.168.1.221 | 5001 | 192.168.1.173 | TCP Server | 未建立 | 未设置  | 未联通  | 9BE3F78B |     | 0   | 自动搜索          |
| 2          | 内网 | E3F78B-02 | 2012 | 2  | 192.168.1.221 | 5002 | 192.168.1.173 | TCP Server | 未建立 | 未设置  | 未联通  | 9BE3F78C | 0   | 0   |               |
| 3          | 内网 | E3F78B-03 | 2012 | 3  | 192.168.1.221 | 5003 | 192.168.1.173 | TCP Server | 未建立 | 未设置  | 未联通  | 9BE3F78D | 0   | 0   | 编辑设备          |
| 4          | 内网 | E3F78B-04 | 2012 | 4  | 192.168.1.221 | 5004 | 192.168.1.173 | TCP Server | 未建立 | 未设置  | 未联通  | 9BE3F78E | 0   | 0   | - Heller Ge B |
| 5          | 内网 | E3F78B-05 | 2012 | 5  | 192.168.1.221 | 5005 | 192.168.1.173 | TCP Server | 未建立 | 未设置  | 未联通  | 9BE3F78F | 0   | 0   | 批量编辑          |
| 6          | 内网 | E3F78B-06 | 2012 | 6  | 192.168.1.221 | 5006 | 192.168.1.173 | TCP Server | 未建立 | 未设置  | 未联通  | 9BE3F790 | 0   | 0   |               |
| 7          | 内网 | E3F78B-07 | 2012 | 7  | 192.168.1.221 | 5007 | 192.168.1.173 | TCP Server | 未建立 | 未设置  | 未联通  | 9BE3F791 | 0   | 0   |               |
| 8          | 内网 | E3F78B-08 | 2012 | 8  | 192.168.1.221 | 5008 | 192.168.1.173 | TCP Server | 未建立 | 未设置  | 未联通  | 9BE3F792 | 0   | 0   | 串口搜索          |
| 9          | 内网 | E3F78B-09 | 2012 | 9  | 192.168.1.222 | 5001 | 192.168.1.173 | TCP Server | 未建立 | 未设置  | 未联通  | 9BE7F7BF | 0   | 0   |               |
| 10         | 内网 | E3F78B-10 | 2012 | 10 | 192.168.1.222 | 5002 | 192.168.1.173 | TCP Server | 未建立 | 未设置  | 未联通  | 9BE7F7C0 | 0   | 0   | 手动添加          |
| 11         | 内网 | E3F78B-11 | 2012 | 11 | 192.168.1.222 | 5003 | 192.168.1.173 | TCP Server | 未建立 | 未设置  | 未联通  | 9BE7F7C1 | 0   | 0   |               |
| 12         | 内网 | E3F78B-12 | 2012 | 12 | 192.168.1.222 | 5004 | 192.168.1.173 | TCP Server | 未建立 | 未设置  | 未联通  | 9BE7F7C2 | 0   | 0   |               |
| 13         | 内网 | E3F78B-13 | 2012 | 13 | 192.168.1.222 | 5005 | 192.168.1.173 | TCP Server | 未建立 | 未设置  | 未联通  | 9BE7F7C3 | 0   | 0   | P2P设备         |
| 14         | 内网 | E3F78B-14 | 2012 | 14 | 192.168.1.222 | 5006 | 192.168.1.173 | TCP Server | 未建立 | 未设置  | 未联通  | 9BE7F7C4 | 0   | 0   | またたは四         |
| 15         | 内网 | E3F78B-15 | 2012 | 15 | 192.168.1.222 | 5007 | 192.168.1.173 | TCP Server | 未建立 | 未设置  | 未联通  | 9BE7F7C5 | 0   | 0   | 10 控制器        |
| 16         | 内网 | E3F78B-16 | 2012 | 16 | 192.168.1.222 | 5008 | 192.168.1.173 | TCP Server | 未建立 | 未设置  | 未联通  | 9BE7F7C6 | 0   | 0   |               |
| 17         | 内网 | E3F78B-17 | 2012 | 17 | 192.168.1.223 | 5001 | 192.168.1.173 | TCP Server | 未建立 | 未设置  | 未联通  | 9BE8F0D8 | 0   | 0   | 搜索列表          |
| 18         | 内网 | E3F78B-18 | 2012 | 18 | 192.168.1.223 | 5002 | 192.168.1.173 | TCP Server | 未建立 | 未设置  | 未联通  | 9BE8F0D9 | 0   | 0   |               |
| 19         | 内网 | E3F78B-19 | 2012 | 19 | 192.168.1.223 | 5003 | 192.168.1.173 | TCP Server | 未建立 | 未设置  | 未联通  | 9BE8F0DA | 0   | 0   | 返回            |
| 20         | 内网 | E3F78B-20 | 2012 | 20 | 192.168.1.223 | 5004 | 192.168.1.173 | TCP Server | 未建立 | 未设置  | 未联通  | 9BE8F0DB | 0   | 0   | ·             |
| <          | 1  |           |      |    |               |      |               |            |     |      |      |          |     | >   |               |

picture9Device List

Tel:(021)64325189

After sorting, the device32indivualPORTAlready arranged in series, now from the first device

E3F78B-01Start selecting by dragging the mouse down until all32indivualPORTThen click Batch Edit.

Batch Edit will32indivualPORTModified once and with the correctIPand ports.

| 设备编辑设置                                                                                                    | × |
|----------------------------------------------------------------------------------------------------|---|
| 批量修改支持同时编辑多个设备,您还可以在上一个对话框中,用Ctrl+鼠标点击选择多行设备。<br>批量修改模式<br>《 单个设备的多个PORT批量修改。只用编辑第一个PORT的参数,其它PORT的参数同时修改,只是IP、名字按照顺序增加。<br>《 多个设备批量编辑。对于第一个设备参数,只有修改了某个参数,其它设备的对应参数才会一起变化。 |   |
| <ul> <li>多个设备批量编辑模式时,设备IP最后一位修改策略:</li> <li>⑥ 等差:其它设备根据第一个设备IP修改的差值,做相应差值变化。</li> <li>⑦ 增一:每个设备IP递增一(按之前IP大小顺序排列后递增)。</li> <li>⑦ 相同:修改为相同的IP。</li> </ul>                    |   |
| <ul> <li>● 分设备批量编辑模式时,目的端口修改策略:</li> <li>● 增一:其它设备在第一个设备目的端口基础上增一(按IP顺序)。</li> <li>● 相同:修改为相同的目的端口。</li> </ul>                                                              |   |
| 修改绑定的虚拟串口时,按照IP/PORT顺序自动绑定其它设备虚拟串口号。<br>修改设备名称时,自动在末尾添加数字序号。序号按IP顺序排列。输入的名字预留2个字节作为序号。<br>确定                                                                                |   |
|                                                                                                    |   |

picture10Batch Settings Options

Because of the choice1~32All the roadPORT, so the software recognizes allPORTOne-time modification, as shown above. Select a single module8indivualPORTWhen batch modifying methods, you do not need to modify the contents of the parameter dialog box. You can also modify it by clicking "Modify Settings".PORT1The device parameters have not been modified, but other2~8roadPORTwill be modified toPORT1device parameters.

| Zhuolan Information Technology Co., Ltd                |                  | Tel:(021)64325  | 189   | http:/           | //www.zlmcu.co | m     |
|--------------------------------------------------------|------------------|-----------------|-------|------------------|----------------|-------|
| 设备设置                                                   |                  |                 |       |                  |                |       |
| 设备信息 PORT1<br>虚拟串口 不使用 ▼                               | ─网络设置───<br>IP模式 | 静态              | -     | 高级选项<br>DNS服务器IP | 8.8.4          | . 4   |
| 设备型号 ZLSN2012                                          | IP地址             | 192 .168 . 1    | . 221 | 目的模式             | 动态             | -     |
| 设备名称 E3F78B-01                                         | 端口               | 5001            |       | 转化协议             | TELNET 协议      | •     |
| 设备ID 28649BE3F78B [-]                                  | 工作模式             | TCP 服务器         | -     | 保活定时时间           | 60             | (秒)   |
| <b>固件版本</b> №1.433                                     | 子网掩码             | 255 . 255 . 255 | . 0   | 断线重连时间           | 12             | (秒)   |
| ┌该设备支持功能─────                                          | 网关               | 192 .168 . 1    | . 1   | 网页访问端口           | 80             |       |
| □ 网页下载                                                 | 目的IP或域名          | 192.168.1.173   | 本地IP  | 所在组播地址           | 230 . 90 . 76  | . 1   |
| ▶ 域名系统                                                 | 目的端口             | 1024 DDP        | 动态目的  | □ 启用注册包:         |                | ASCI1 |
| ┏ REAL_COM协议                                           | 串口设置             |                 |       | □ 启用无数据重         | 启 每隔 300       | (秒)   |
| ☑ Modbus TCP转RTU                                       | 波特率              | 115200 -        |       | □ 启用定时发送         | 参数每隔 5         | (分钟)  |
| ▶ 串口修改参数                                               | 数据位              | 8               |       | 貝                | 更多高级选项         |       |
| ☑ 自动获取IP                                               | 校验位              | 无               |       | 分包规则             |                |       |
| ┏ 存储扩展EX功能                                             | 停止位              | 1               |       | 数据包长度            | 1300           | (字节)  |
| ▼ 多TCP连接                                               | 流控               | 无 🔹             |       | 数据包间隔(越          | 小越好) 3         | (毫秒)  |
| <b>又行用时 分米</b> / / / / 一 / 一 / · · · · · · · · · · · · |                  | ***             |       | 비 나 나 파 명 ( 운 수) |                | HT 24 |

## picture11Parameters Dialog Box

In the parameter dialog box, the user can choose to modify parameters such as baud rate.telnetPlease select the serial port TELNETAgreement.E3F78B-01Is the software based onPORTofIDAutomatically filled in, no need for user to fill in. IPaddress192.168.1.221Is the firstIPAddress, Port5001Is the firstPORTThen click the "Modify Settings" button.32indivualPORT.

because32Inside the road4A separate module,1~8Road belongs to module1,9~16Road belongs to module2,17~24 Road belongs to module3,25~32Road belongs to module4.after editedIPandPORTAs shown in the following table:

| PORTNumber | IP                     | port      | Internal modules | name       |
|------------|------------------------|-----------|------------------|------------|
| 1~8        | 192.168.1.221          | 5001~5008 | Modules1         | E3F78B-01~ |
|            |                        |           |                  | E3F78B-08  |
| 9~16       | 192.168.1.222(superior | 5001~5008 | Modules2         | E3F78B-09~ |
|            | oneIPadd1)             |           |                  | E3F78B-16  |
| 17~24      | 192.168.1.223          | 5001~5008 | Modules3         | E3F78B-17~ |
|            |                        |           |                  | E3F78B-24  |
| 25~32      | 192.168.1.224          | 5001~5008 | Modules4         | E3F78B-25~ |
|            |                        |           |                  | E3F78B-32  |

If the software requires a connectionPORT 20, then first knowIPyes192.168.1.223 (8indivualPORToneIP,20 Belong to module3), and then the port number is ranked first in this module4indivual(20 MOD 8 = 4), so the port is5004.

## So connectIPfor192.168.1.223, port is5004.

Modules1~Modules4Cannot be set to the sameIPOtherwise, communication will fail. If you mistakenly set the sameIP, need to be revised to a differentIPNo adverse results will be produced.PORTCan also be set to differentIP, but if the port is not fixed, it must be modifiedIPIt is not recommended to use multipleIPHere is how to change it to aPORT, multipleIP.

## First select the PORTnumber, then click Bulk Edit

| 设备管 | 理  |           |      |   |               |      |             |            |     |     |      |          |     |       | ×    |
|-----|----|-----------|------|---|---------------|------|-------------|------------|-----|-----|------|----------|-----|-------|------|
| 序   | 类型 | 设备名称      | 型号   | Ρ | 设备IP          | 本地   | 目的IP        | 模式         | TCP | 虚拟串 | 虚拟串口 | 设备ID     | TXD | RXI ^ |      |
| 1   | 内网 | EAF786-01 | 2012 |   | 192.168.1.231 | 1001 | 192.168.1.3 | TCP Server | 未建立 | 未设置 | 未联通  | 9BEAF786 | 0   | 0     | 自动搜索 |
| 2   | 内网 | EAF786-02 | 2012 | 2 | 192.168.1.231 | 1002 | 192.168.1.3 | TCP Server | 未建立 | 未设置 | 未联通  | 9BEAF787 | 0   | 0     |      |
| 3   | 内网 | EAF786-03 | 2012 | 3 | 192.168.1.231 | 1003 | 192.168.1.3 | TCP Server | 未建立 | 未设置 | 未联通  | 9BEAF788 | 0   | 0     | 编辑设备 |
| 4   | 内网 | EAF786-04 | 2012 | 4 | 192.168.1.231 | 1004 | 192.168.1.3 | TCP Server | 未建立 | 未设置 | 未联通  | 9BEAF789 | 0   | 0     |      |
| 5   | 内网 | EAF786-05 | 2012 | 5 | 192.168.1.231 | 1005 | 192.168.1.3 | TCP Server | 未建立 | 未设置 | 未联通  | 9BEAF78A | 0   | 0     | 批量编辑 |
| 6   | 内网 | EAF786-06 | 2012 | 6 | 192.168.1.231 | 1006 | 192.168.1.3 | TCP Server | 未建立 | 未设置 | 未联通  | 9BEAF78B | 0   | 0     |      |
| 7   | 内网 | EAF786-07 | 2012 | 7 | 192.168.1.231 | 1007 | 192.168.1.3 | TCP Server | 未建立 | 未设置 | 未联通  | 9BEAF78C | 0   | 0     |      |
| 8   | 内网 | EAF786-08 | 2012 | 8 | 192.168.1.231 | 1008 | 192.168.1.3 | TCP Server | 未建立 | 未设置 | 未联通  | 9BEAF78D | 0   | 0     | 串口搜索 |

#### picture12manyIPModification step 1

In the batch modification configuration, cancel the "Multiple devices per device" PORT" mode, change it to "Multiple Devices Batch Editing", this

mode will not be intelligently recognizedIPand ports.

| 多设备编辑设置                                                                                                    | × |
|----------------------------------------------------------------------------------------------------|---|
| 批量修改支持同时编辑多个设备,您还可以在上一个对话框中,用Ctrl+鼠标点击选择多行设备。<br>批量修改模式<br>C 单个设备的多个PORT批量修改。只用编辑第一个PORT的参数,其它PORT的参数同时修改,只是IP、名字按照顺序增加。<br>多个设备批量编辑。对于第一个设备参数,只有修改了某个参数,其它设备的对应参数才会一起变化。 |   |
| 多个设备批量编辑模式时,设备IP最后一位修改策略:<br>C 等差:其它设备根据第一个设备IP修改的差值,做相应差值变化。<br>「 増一: 每个设备IP递增一(按之前IP大小顺序排列后递增)。<br>C 相同:修改为相同的IP。                                                       |   |
| 多个设备批量编辑模式时,目的端口修改策略:<br>C 增一:其它设备在第一个设备目的端口基础上增一(按IP顺序)。<br>C 相同:修改为相同的目的端口。                                                                                             |   |
| 修改绑定的虚拟串口时,按照IP/PORT顺序自动绑定其它设备虚拟串口号。<br>修改设备名称时,自动在末尾添加数字序号。序号按IP顺序排列。输入的名字预留2个字节作为序号。                                                                                    |   |
| 确定                                                                                                    |   |

picture13manyIPModify step 2

existIPSelect "Increase by one" in the method, that is, according to the firstIP,BackIPAutomatic increase1.

| anghai Zhuolan Information Technology Co., Ltd. | Ι.            | Tel:(021)643251 | 89    | http://www.zlmcu.com |         |         |          |  |
|-------------------------------------------------|---------------|-----------------|-------|----------------------|---------|---------|----------|--|
| 设备设置                                            |               |                 |       |                      |         |         |          |  |
| ·设备信息 PORT1 Ø<br>虎拟串ロ 不使用   ▼    「」             | 网络设置——<br>P模式 | 静态              | -     | ─高级选项<br>DNS服务器IP    | 8.      | 8.4     | . 4      |  |
| 设备型号 ZLSN2012 II                                | P地址           | 192 . 168 . 1   | . 221 | 目的模式                 | 动态      |         | •        |  |
| 设备名称 EAF786-01 剪                                | 通口            | 1001            |       | 转化协议                 | 无       |         | -        |  |
| 设备ID 28649BEAF786 [-] ]                         | L作模式          | TCP 服务器         | •     | 保活定时时间               | 60      |         | (秒)      |  |
| 固件版本 1.433 子                                    | 子网掩码          | 255 . 255 . 255 | . 0   | 断线重连时间               | 12      |         | (秒)      |  |
| 该设备支持功能                                         | 网关            | 192 .168 . 1    | . 1   | 网页访问端口               | 80      |         |          |  |
| ■ 网页下载                                          | 目的IP或域名       | 192.168.1.3     | 本地IP  | 所在组播地址               | 230 . 9 | 90 . 76 | . 1      |  |
| ▼ 域名系统                                          | 目的端口          | 4196 🗖 UDPž     | 动态目的  | □ 启用注册包:             |         |         | T ASCI   |  |
| ▼ REAL CON协议                                    | 串口设置          |                 |       | □ 启用无数据重用            | 自 每隔    | 300     | -<br>(秒) |  |
| ▼ Modbus TCP转RTU                                | 皮特率           | 115200 -        |       | □ 启用定时发送参            | 診数每隔    | 5       | (分钟)     |  |
| ▶ 串口修改参数 数                                      | 数据位           | 8               |       | 更                    | 更多高级选I  | 页       |          |  |
| ☑ 自动获取IP                                        | 交验位           | 无               |       | 一分包规则                |         |         |          |  |
| ■ 存储扩展EX功能                                      | 亭止位           | 1 •             |       | 数据包长度                |         | 1300    | (字节)     |  |
| ▼ 多TCP连接                                        | <b></b>       | 无・              |       | 数据包间隔(越名             | \越好)    | 3       | (毫秒)     |  |

## picture14manyIPModify step three

In the Modify Parameters dialog box, be sure to modifyIPIf the address is not modified, no operation will be performed. This is because this

mode will only modify the changed parameters, and the unchanged parameters will not be affected.

| 序 | 类型 | 设备名称      | 型号   | Ρ | 设备IP          | 本地   | 目的IP          | 模式         | TCP | 虚拟串 | 虚拟串口 | 设备ID     | TXD | RXD |      |
|---|----|-----------|------|---|---------------|------|---------------|------------|-----|-----|------|----------|-----|-----|------|
|   | 内网 | ECF78C-01 | 2012 | 1 | 192.168.1.221 | 5001 | 192.168.1.111 | TCP Server | 未建立 | 未设置 | 未联通  | 9BECF78C |     | 0   | 自动搜索 |
|   | 内网 | ECF78C-02 | 2012 | 2 | 192.168.1.222 | 5002 | 192.168.1.111 | TCP Client | 未建立 | 未设置 | 未联通  | 9BECF78D | 0   | 0   |      |
|   | 内网 | ECF78C-03 | 2012 | 3 | 192.168.1.223 | 5003 | 192.168.1.111 | TCP Client | 未建立 | 未设置 | 未联通  | 9BECF78E | 0   | 0   | 编辑设备 |
|   | 内网 | ECF78C-04 | 2012 | 4 | 192.168.1.224 | 5004 | 192.168.1.111 | TCP Client | 未建立 | 未设置 | 未联通  | 9BECF78F | 0   | 0   |      |
|   | 内网 | ECF78C-05 | 2012 | 5 | 192.168.1.225 | 5005 | 192.168.1.111 | TCP Client | 未建立 | 未设置 | 未联通  | 9BECF790 | 0   | 0   | 批量编辑 |
|   | 内网 | ECF78C-06 | 2012 | 6 | 192.168.1.226 | 5006 | 192.168.1.111 | TCP Client | 未建立 | 未设置 | 未联通  | 9BECF791 | 0   | 0   |      |
|   | 内网 | ECF78C-07 | 2012 | 7 | 192.168.1.227 | 5007 | 192.168.1.111 | TCP Client | 未建立 | 未设置 | 未联通  | 9BECF792 | 0   | 0   |      |
| ; | 内网 | ECF78C-08 | 2012 | 8 | 192.168.1.228 | 5008 | 192.168.1.111 | TCP Client | 未建立 | 未设置 | 未联通  | 9BECF793 | 0   | 0   | 串口搜索 |

#### picture15manyIPModification results

From the modification results, nowIPbecomes8, from192.168.1.221arrive192.168.1.228.

## 4.4.Detailed parameter meaning

because32The functions and parameters of each serial port are independent and similar. The following parameters only introduce the parameters of one

of the serial ports. The detailed meanings are as follows:

#### surface2Parameter meaning

| parameter name      | Ranges                             | meaning                                                           |
|---------------------|------------------------------------|-------------------------------------------------------------------|
| Virtual Serial Port | Virtual string not used or created | You can bind the current device to a created virtual serial port. |

| Shanghai Zhuolan Informatio | n Technology Co., Ltd. Tel:( | 021)64325189 http://www.zlmcu.com                                                                |
|-----------------------------|------------------------------|--------------------------------------------------------------------------------------------------|
|                             | mouth                        | Please add it in the "Serial Port Management" on the main interface firstCOMmouth.               |
| Device Model                |                              | Only display the core module model                                                               |
| Device Name                 | Any                          | You can give the device a human-readable name, up to9Words                                       |
|                             |                              | Section, support Chinese names.                                                                  |
| equipmentID                 |                              | Factory onlyID,Unchangeable.                                                                     |
| Firmware version            |                              | Core module firmware version                                                                     |
| The device supports         |                              | Reference Table3Device supported features                                                        |
| IPmodel                     | Static,DHCP                  | The user can select static orDHCP(Dynamic acquisitionIP)                                         |
| IPaddress                   |                              | Serial port serverIPaddress                                                                      |
| port                        | 0~65535                      | The serial port server is inTCP ServerorUDPMode monitoring                                       |
|                             |                              | Listen port. When acting as a client, it is best to specify the port as0port,                    |
|                             |                              | It is helpful to improve the connection speed when using0The system will follow the port         |
|                             |                              | The machine is assigned a local port. The difference between this and the non-zero port          |
|                             |                              | <b>Yes:</b> (1) The local port is0When the module is restarted andPCmachine                      |
|                             |                              | Re-create a newTCPConnection, oldTCPConnection available                                         |
|                             |                              | The device may not be closed and multiple fake connections may exist.                            |
|                             |                              | Generally, the host computer hopes to close the old connection when the module restarts; specify |
|                             |                              | A non-zero port will close old connections.2) The local port is0hour,                            |
|                             |                              | TCPRe-establishing the connection takes less time.                                               |
|                             |                              | The serial port server is inTCPIn client mode, it also acts as                                   |
|                             |                              | TCPThe server listens for incoming connections on the port. At this point,TCP                    |
|                             |                              | The local port number that the client uses to connect to the server is the "port                 |
|                             |                              | Mouth +1000".                                                                                    |
| Operating mode              | TCPServer mode,TCP           | Set asTCPWhen the server is on, the serial port server waits for the computer                    |
|                             | Client mode,UDPmodel,        | Connect; Set toTCPWhen the client is                                                             |
|                             | UDPMulticast                 | Towards the goalIPThe specified network server initiates the connection.                         |
| Subnet Mask                 | For example:255.255.255.0    | Must be the same as the subnet mask of the local area network.                                   |
| Gateway                     | for example:192.168.1.1      | Must be the same as the local LAN gateway.                                                       |
| PurposeIPor domain name     |                              | existTCPClient orUDPIn this mode, data will be sent to the destination                           |

| Shanghai Zhuolan Information T | Technology Co., Ltd. Tel:          | (021)64325189 http://www.zlmcu.com                                                            |
|--------------------------------|------------------------------------|-----------------------------------------------------------------------------------------------|
|                                |                                    | IPOr the computer indicated by the domain name.                                               |
| Destination Port               |                                    | existTCPClient orUDPIn this mode, data will be sent to the destination                        |
|                                |                                    | IPThe destination port of the                                                                 |
| Baud rate                      | 300,600,1200,2400,                 | Serial port baud rate                                                                         |
|                                | 4800,7200,9600,                    |                                                                                               |
|                                | 14400,19200,28800,                 |                                                                                               |
|                                | 38400,57600,76800,                 |                                                                                               |
|                                | 115200,230400,                     |                                                                                               |
|                                | 460800,921.6K                      |                                                                                               |
| Data bits                      | 5,6,7,8,9                          |                                                                                               |
| Check Digit                    | None, Even, Odd, Mark, Empty       |                                                                                               |
|                                | grid                               |                                                                                               |
| Stop bits                      | 1,2                                |                                                                                               |
| Flow Control                   | No flow control, hard flow control | Only forRS232Serial port valid                                                                |
|                                | CTS/RTS、 Hard flow control         |                                                                                               |
|                                | DTR/DCR、 Soft Fluidics             |                                                                                               |
|                                | XON/XOFF                           |                                                                                               |
| DNSserver                      |                                    | When the purposeIPWhen describing by domain name, you need to fill in thisDNSClothes          |
|                                |                                    | ServerIP.existIPMode isDHCPNo need to specifyDNS                                              |
|                                |                                    | server, it will automaticallyDHCPServer acquisition.                                          |
| Purpose Mode                   | Static, dynamic                    | TCPIn client mode: After using static destination mode, the device                            |
|                                |                                    | Connect to server continuously5The device will automatically restart after the first failure. |
| Conversion Protocol            | NONE , Modbus                      | NONEIndicates that data forwarding from the serial port to the network is transparent;        |
|                                | TCP<->RTU ,                        | Modbus TCP<->RTUwillModbus TCPAgreement Direct                                                |
|                                | Real_COM,TELNET                    | Convert toRTUAgreement, convenience andModbus TCPprotocol                                     |
|                                |                                    | Cooperate;RealCOMFor compatibility with old versionsREAL_COM                                  |
|                                |                                    | protocol is designed for virtual serial port mode, but                                        |
|                                |                                    | When using a virtual serial port, you do not necessarily need to selectRealCom                |
|                                |                                    | protocol.TELNETProtocol support networkTELNETThe square                                       |
|                                |                                    | Log in to our device to communicate with the serial port                                      |
| Keep-alive time                | 0~255                              | Heartbeat interval.1) Select1~255If the device is                                             |

| Shanghai Zhuolan Informatio     | n Technology Co., Ltd. | el:(021)64325189                              | http://www.zlmcu.com                              |
|---------------------------------|------------------------|-----------------------------------------------|---------------------------------------------------|
|                                 |                        | AtTCPIn client working                        | mode, it will automatically                       |
|                                 |                        | Scheduled time"TCP1                           | his ensures the link                              |
|                                 |                        | TCPValidity. Set to0W                         | henTCPHeartbeat. (2)                              |
|                                 |                        | Set as0~254When the con                       | version protocol is selected as                   |
|                                 |                        | REAL_COMProtocol, every                       | keep-alive timer, the device                      |
|                                 |                        | A length of1Contents                          | Odata, to achieve                                 |
|                                 |                        | RealcomThe heartbeat mechanism in             | the protocol. Set to255There will be no           |
|                                 |                        | realcomHeartbeat. (3)Set a                    | as0~254When the device                            |
|                                 |                        | Work onTCPClient, the dev                     | vice will keep alive every time                   |
|                                 |                        | Will send device parameters to the            | destination computer. Set to255Time will          |
|                                 |                        | No parameter sending function, remote d       | evice management can be achieved.                 |
| Disconnection reconnection time | 0~255                  | InTCPIn client mode, if the                   | connection is not successful,                     |
|                                 |                        | Re-initiate the call to the computer after a  | "disconnection reconnection time"TCPeven          |
|                                 |                        | can be0~254seconds,                           | if set255, then it means                          |
|                                 |                        | Never reconnect. Note the                     | firstTCPConnection (such as                       |
|                                 |                        | Hardware power on, throughzlvir.c             | omSoftware restarts the device, no data           |
|                                 |                        | The light is on) will usually be connected in | nmediately, only after the first connection fails |
|                                 |                        | It will wait for the "disconnection re        | econnection time" before trying again, so         |
|                                 |                        | The "reconnection time" will not affect the   | normal operation of the network and server.       |
|                                 |                        | The connection establishment time.            |                                                   |
| Web access port                 | 1~65535                | The default is80                              |                                                   |
| Multicast address               |                        | UDPUsed for multicast                         |                                                   |
| Enable Registration Package     |                        | whenTCPWhen the connection is established, t  | he registration packet is sent to the computer.   |
|                                 |                        | After enabling the registration packag        | e, you must selectrealcomProtocol. Support        |
|                                 |                        | TCPServers andTCPCli                          | ent mode.                                         |
| Packet length                   | 1~1400                 | One of the serial port framing rules          | s. The serial port server receives the long       |
|                                 |                        | After receiving the data, the receive         | ed data is sent to the network as a frame         |
|                                 |                        | superior.                                     |                                                   |
| Packet Interval                 | 0~255                  | Serial port framing rule 2. When the se       | erial port of the serial server receives data     |
|                                 |                        | If a pause occurs and the pause tin           | ne is greater than this time, the received        |
|                                 |                        | The received data is sent to the net          | work as a frame.                                  |

Tel:(021)64325189

The functions supported by the device are explained as follows:

| name                                     | illustrate                                                                                                    |
|------------------------------------------|----------------------------------------------------------------------------------------------------|
| Domain Name System                       | PurposeIPIt can be a domain name (for example,wwwserver address) .                                                   |
| REAL_COMprotocol                         | A non-transparent serial port server protocol suitable for multi-serial port serversInternet                         |
|                                          | Bind the virtual serial port. Because the protocol contains the deviceMACSo the address is                           |
|                                          | Helps the host computer to identify the device. Generally, it can be ignored.                                        |
| Modbus TCPchangeRTU                      | can be realisedModbus TCPchangeRTU. It also supports multi-host functionality.                                       |
| Modify the parameters of the serial port | Support serial portATInstructions to configure and read device parameters.                                           |
| Automatic acquisitionIP                  | supportDHCPClient Protocol                                                                                           |
| manyTCPconnect                           | AsTCPThe server supports more than1indivualTCPconnect.                                                               |
| UDPMulticast                             | UDPMulticast                                                                                                    |
| Multi-PurposeIP                          | AsTCPSupport simultaneous connections when client is connected7PurposeIP.                                            |
| P2PEunction                              | Support hyP2PThe traversal technology enables access to devices in any network                                       |
|                                          | Suffix:NThe models support this function.                                                                            |
|                                          |                                                                                                    |
| TELNETFunction                           | Support byTelnetThe protocol is used to connect to the ZLAN serial server and monitor the serial port of the device. |

surface3Device supported features

4.5.Modify parameters without restarting

becausePORT1~PORT8Belong to the same module, generally modify one of themPORTThe parameters will restart the entire module. However, the following changes will only restart the localPORT, and the otherPORTWill not be affected.

1. Just click the "Reboot Device" button without modifying any parameters.

2. The conversion protocol is between "none" and "TELNETProtocols".

3.Just modify one or more of the following parameters:

a)Local port, destination port

b)Baud rate, data bit, check bit, flow control, stop bit

c)Device name, packet interval, packet length

TCPCommunication test

because32The functions and parameters of each serial port are independent and similar. The subsequent communication introduction only introduces

This section describes the configuration of one of the serial ports.

After configuring the device parameters, you can use the serial port tool, TCPDebugging tools TCPC onnect communication test.

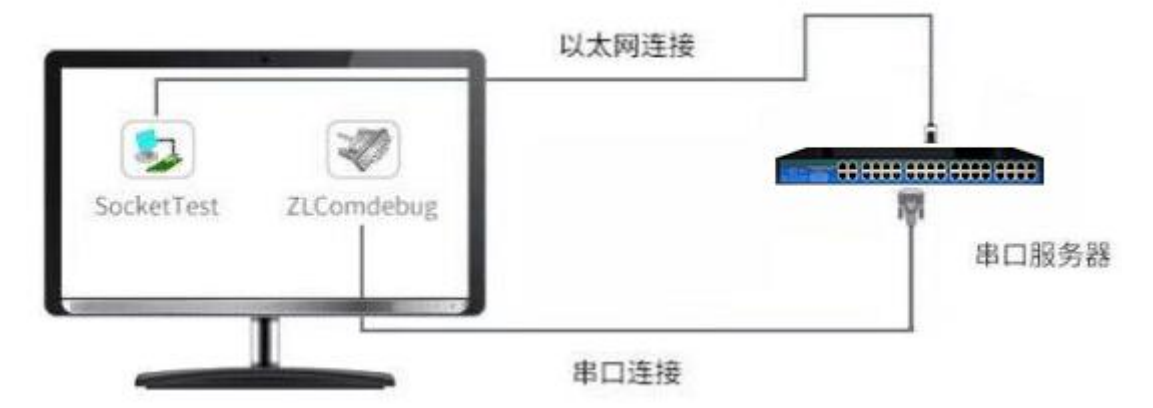

picture16 TCPCommunication diagram

Assume nowPCMachineCOMmouth(USBchangeRS232cable) and the serial port of the serial server, then openZLComDebug (http://www.zlmcu.com/download/Comdebug.rar) Serial port debugging assistant, and open the correspondingCOMMouth map17; OpenTCP & UDPDebug AssistantSocketTest (http://www.zlmcu.com/download/SocketTest.rar), and asTCPClient mode, fill in the purpose IPFor serial port serversIP(Currently192.168.1.221), the destination port is5001, then click the "Open" button18.existSocketTestEnter "socket send"Click Send, and the data will be transferred to the serial server through the network port.RS232interface, and then sent toZLComDebug, then in ZLComDebugIn turn,ZLComDebugEnter "Comdebug send", click Send to send tosocket test, and display it.

This demonstration demonstrates the serial port to network port and network port to serial port data transparent forwarding function of the serial device server.

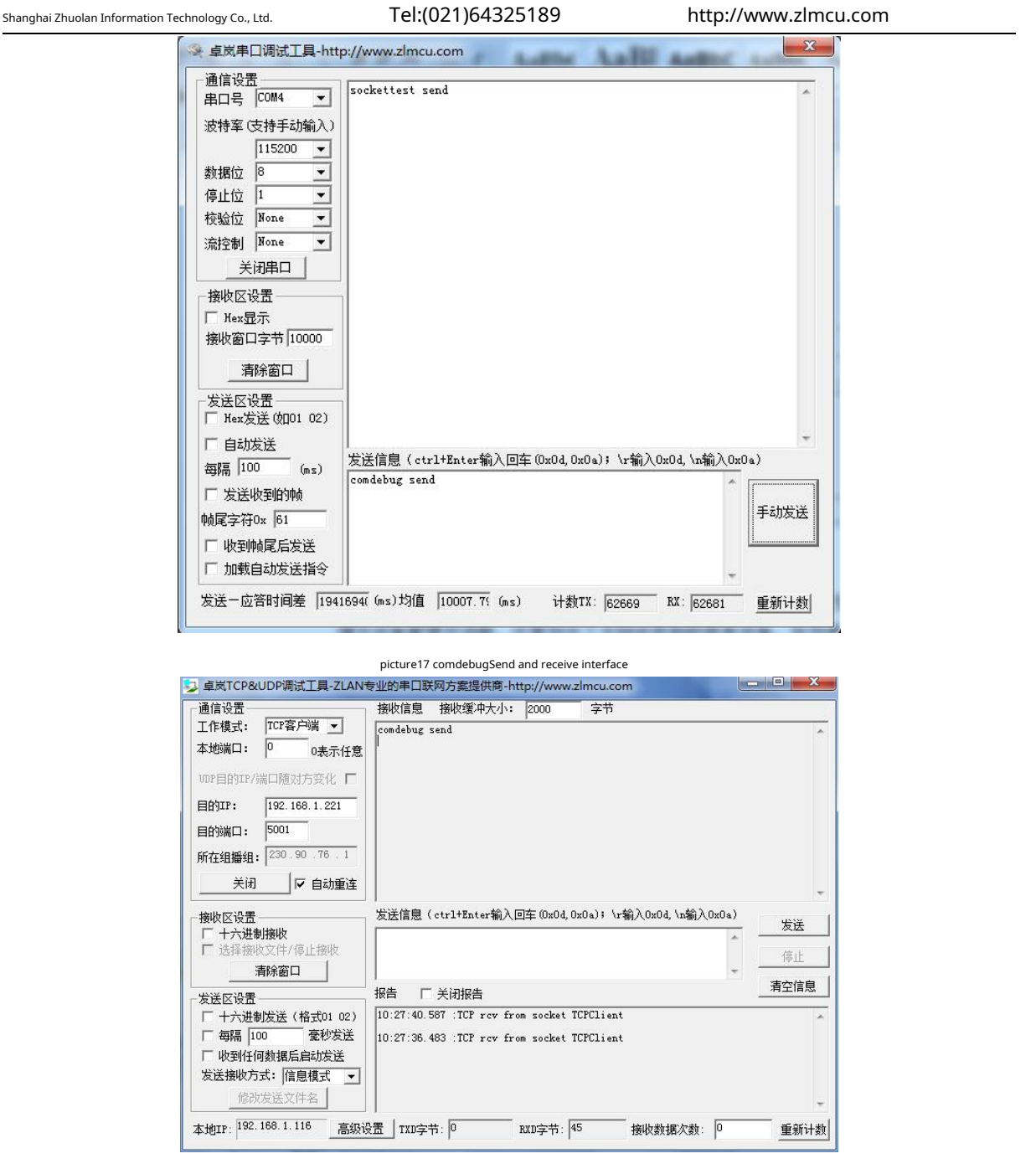

picture18 sockettestSend and receive interface

4.7.Virtual serial port test

picture16middleSocketTestis throughTCPTo enable the user's developed serial port software to communicate with the serial port server, it is necessary to add a

Tel:(021)64325189

Virtual serial port.19As shown,ZLVircomand user programs run on one computer,ZLVircomVirtual OneCOMMouth, let thisCOM The port corresponds to this serial port server. When the user program opensCOMCommunication can be done through ZLVircom-Serial port server - send to the user's serial port device. The following demonstrates the operation steps:

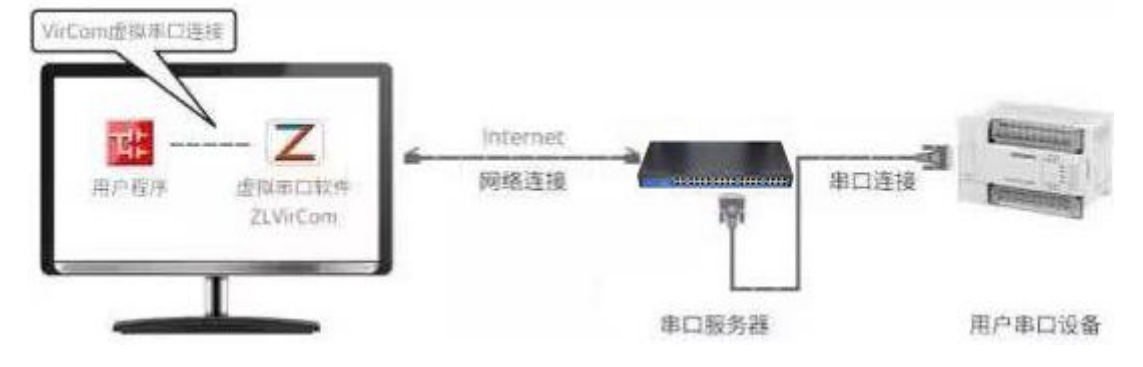

picture19The role of virtual serial port

ClickZLVircomClick "Serial Port Management" on the main interface, then click "Add" and select AddCOM5,in

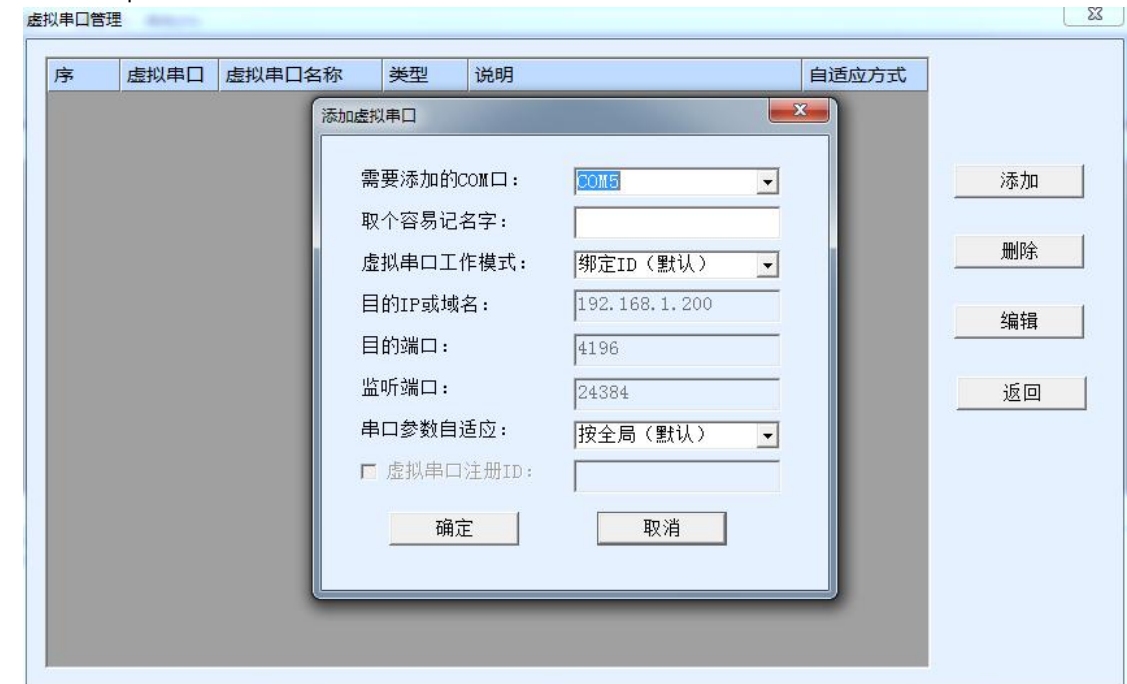

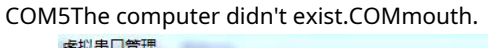

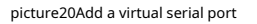

Then go to Device Manager and double-click the requiredCOM5Select the bound device from the "Virtual Serial Port" list in the upper left corner.COM5. Then click "Edit Settings". and returnZLVircomYou can see the main interface ofCOM5 Already andIPfor192.168.1.211The device is connected. You can now useCOM5replaceSocketTestto communicate.

| nghai 2 | Zhuolai                                              | n Information Techr                                                                                                    | nology Co., Ltd.                                                            | Т                                                   | el:(021)64 | 325189                 | http://www.z   | lmcu.com |
|---------|------------------------------------------------------|----------------------------------------------------------------------------------------------------|-----------------------------------------------------------------------------|-----------------------------------------------------|------------|------------------------|----------------|----------|
|         | 乙虚拟                                                  | (串口&设备管理器 - )                                                                                                    | VirCom                                                                      | -                                                   |            | parameter and a second |                |          |
|         | 日<br>上<br>后动                                         | 1) 111() 111()<br>111() 111()<br>111()<br>111() 111()<br>111()<br>11 | ) 🙀 (1) 🔇                                                                   | <ul> <li>管理 关于</li> </ul>                           |            |                        |                |          |
|         | 序                                                    | 状态                                                                                                    | 虚拟串口                                                                        | 虚拟串口名称                                              | 类型         | 设备IP                   | 说明             | 设备ID     |
|         | 1                                                    | 已连接                                                                                                    | COM5                                                                        |                                                     | 绑定ID       | 192.168.1.221          | 设备名称:ZLDEV0001 | 9BECF78C |
|         | 「信息<br>[202<br>[202<br>[202                          | 1<br>13-08-04,10:29<br>13-08-04,10:29<br>13-08-04,10:29                                                                                                    | :51] 连接 192<br>:50] 正在连接<br>:34] 连接 192                                     | 2.168.1.221 成功。<br>192.168.1.221<br>2.168.1.221 成功。 |            |                        |                |          |
|         | [202<br>[202<br>[202<br>[202<br>[202<br>[202<br>[202 | 23-08-04, 10:29:<br>23-08-04, 10:29:<br>23-08-03, 17:15:<br>23-08-03, 17:15:<br>23-08-03, 17:15:<br>23-08-03, 09:51:                                                                                                    | :33] 正在连接<br>:00] 正在连接<br>:47] 创建成功<br>:45] 在端口41<br>:44] 关闭成功<br>:22] 创建成功 | 192.168.1.221 .<br>192.168.1.221 .<br>96监听成功。<br>。  |            |                        |                | E        |

picturetwenty oneThe virtual serial port has been connected

OpenZLComdebugTo simulate the user's serial port program, openCOM5(The virtual serial port above), open another ZLComdebugTo simulate a serial port device, openCOM4(Hardware serial port).COM5The link for sending data is as follows:COM5-ZLVircom-Serial server network port-Serial server serial port-COM4.on the contrary, COM4arriveCOM5It can also transfer data:COM4-Serial port server serial port-Serial port server network port- ZLVircom-COM5As shown in the figuretwenty twoIt shows the data sending and receiving of both parties.

IfCOM4If it is changed to user serial port device,COM5It can realize communication with user equipment.

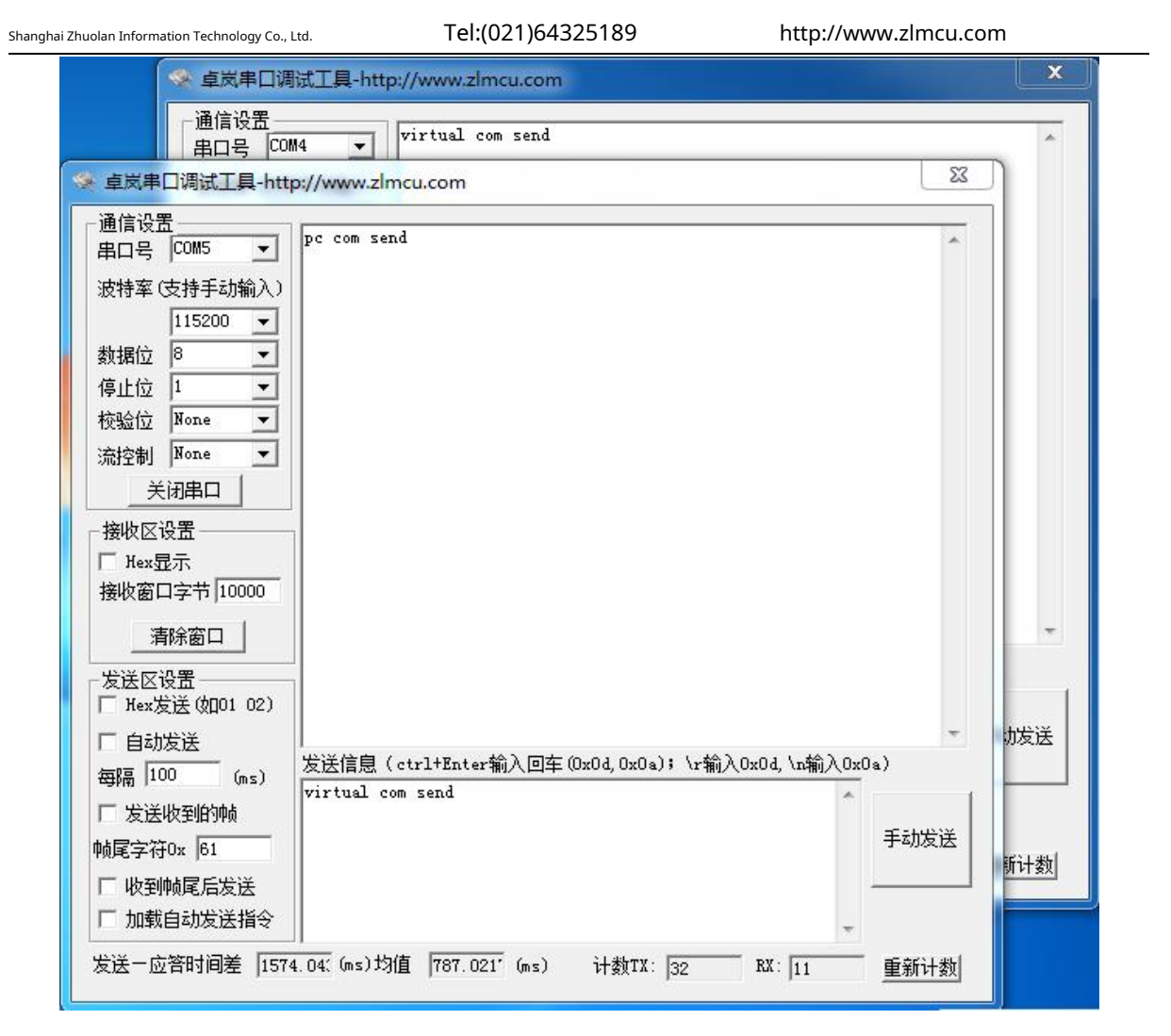

picturetwenty twoCommunicate via virtual serial port

## Modbus TCPtest

Shanghai Zhuolan Information Technology Co., Ltd.

the figuretwenty fourshown.

| , Ltd. Tel: | (021)64325189 | http://www.zlmcu.com |  |  |
|-------------|---------------|----------------------|--|--|
| - 高级选项——    |               |                      |  |  |
| DNS服务器IP    | 8.8.4         | . 4                  |  |  |
| 目的模式        | 动态            | •                    |  |  |
| 转化协议        | Modbus_TCP 协议 | <b>•</b>             |  |  |
| 保活定时时间      | 60            | (秒)                  |  |  |
| 断线重连时间      | 12            | (秒)                  |  |  |
| 网页访问端口      | 80            |                      |  |  |

picturetwenty threeEnableModbus TCPFunction

If the userModbus TCPThe software is used as a slave (Slave), you need to change the working mode to client based on the

conversion protocol selection. IPC hange to Modbus TCPC omputer where the software is located IP, the destination port is 502, as shown in

| IP模式    | 静态                  |
|---------|---------------------|
| IP地址    | 192 . 168 . 1 . 223 |
| 端口      | 0                   |
| 工作模式    | TCP 客户端             |
| 子网掩码    | 255 . 255 . 255 . 0 |
| 网关      | 192 . 168 . 1 . 1   |
| 目的IP或域名 | 192.168.1.189 本地IP  |
| 目的端口    | 502                 |

picture24 Modbus TCPBe a client.

4.9. WebMode Configuration

useZLVircomYou can search and configure device parameters in different network segments.WebThe configuration mode requires that the computer and the serial port server are in the sameIPsegment, and the serial port server needs to be known in advanceIP address. ButWebConfiguration can be done on any machine withoutZLVircomon a computer.

1.because5W12Every8Serial ports required1indivualIPEnter the serial server's address in the browser.PORT1OralIPThe address can modify the parameters of the first eight serial ports, for examplehttp://192.168.1.221, open the following web page. Tel:(021)64325189

http://www.zlmcu.com

| ▶ / ← C つ · 🙆   🥑 http://192.168.1.221/index.html |                        |         | 闘 乡 ☆ ▼   営 女員 | 800脏扎进—根4厘米绣花针 Q 🛛 😁 👱 |
|---------------------------------------------------|------------------------|---------|----------------|------------------------|
| 🜪 收藏 🔹 ⊕ 网址导航 🕑 QQ邮箱 🚾 在线翻译_ 🚥 登录卓岚               |                        |         |                |                        |
| ZLAN                                              |                        |         |                |                        |
|                                                   |                        |         |                |                        |
|                                                   |                        | _       |                |                        |
|                                                   | ZLAN Device Management |         |                |                        |
|                                                   | Please input key       | <u></u> |                |                        |
|                                                   | Login                  |         |                |                        |
|                                                   |                        | _       |                |                        |
|                                                   |                        |         |                |                        |
|                                                   |                        |         |                |                        |
|                                                   |                        |         |                |                        |

picture25 weblog in page

2.existPasswordEnter a password: There is no password by default. ClickloginButton to log in.

| P |                                     |                                       | PORT8 |
|---|-------------------------------------|---------------------------------------|-------|
|   | 设备信息                                | PORT1网络设置                             |       |
|   | □P模式 静态 >                           | 设备IP: 192.168.1.221                   |       |
|   | 1前件版本: V1.<br>3分類10:04月5月8-10-04-20 | 设备编曰: 5001                            |       |
|   | CHICK PELLONICOVER                  | 网页访问编曰: 80                            |       |
|   | PORT1高级设置                           | 工作模式: TCP 服务器 ✓                       |       |
|   | 无数規畫店: 禁用 >                         | 子网拖码: 255.255.255.0                   |       |
|   | 无数据重启时间: 300 5~1270 秒               | 网关: 192.168.1.1                       |       |
|   | 断线 重進时间: 12 1~255 眇                 | ERSIP/DNS: 192.168.1.3                |       |
|   | 转化协议: 无 🖌                           | HEDDALL: 4196                         |       |
|   | 指令应答超时时间: 0 32-8000ms               |                                       |       |
|   | 多主机设定: 禁用 ▼                         | PORT1串口设置                             |       |
|   | 空闲时间间隔: 0 5-255ms                   | 1200 V                                |       |
|   | 设备名称: ZLDEV0001                     | SCIN12. 0 *                           |       |
|   |                                     | 10082122- 7-5 V                       |       |
|   | 修改登录密码<br>新密码: ····                 | · · · · · · · · · · · · · · · · · · · |       |
|   | 01-12-                              | oxaz. 70                              |       |

picture26 WebConfiguration interface

3.On the page that appears, select the page you want to modify.PORT1-8. Modify the correspondingPORTAfter entering the parameters, click Submit. For related parameters, refer to the table2Parameter meaning.

4.Note: 1. Web pageIPThe address is the first serial port (PORT1)ofIP,PORTmouth2-8ofIPUnable to access the webpage, modifyPORT9-16When the web pageIPyesPORT9ofIP, and so on. 2. Submitting changes will only submit the current PORTFor example,PORT2After modifying the parameters on the interface, clicking Submit will only

## RevisePORT2Parameters.

## 5.Working mode and conversion protocol

Different serial port server working modes and conversion protocols can be selected in different application scenarios, so that they can be used more stably and reliably. The following is a detailed introduction.

There are basically two types of serial port servers: with virtual serial port and without virtual serial port, as shown in the figure.16 TCPCommunication diagrams and graphs19The function of the virtual serial port is shown in the figure. The user software that needs to be connected with the virtual serial port is the serial port interface (COMport), that is, both the user software and the user device are serial ports; in the case of non-virtual serial ports, the user software is directly TCP/IPCommunication but the user device is still serial port.

In non-virtual serial port mode, the "conversion protocol part" is divided into transparent transmission, Modbus TCPchange RTU, RealcomProtocol andTELNET 4If the user software is a fixed protocolModbus TCPProtocol and the lower machine isModbus RTUWhen you need to selectModbus TCPchangeRTUWay; RealcomThe protocol is currently only used in multi-serial port servers as TCPWhen the client connects to a server and the server uses a virtual serial port, TELNETThe agreement applies toTelnetWhen the ZLAN module is connected via the protocol, the serial port of the monitoring device is

The usage is summarized as follows:

| serial number | Virtual serial port | Device working mode | Conversion Protocol | illustrate                                                   |
|---------------|---------------------|---------------------|---------------------|--------------------------------------------------------------|
|               | use                 |                     |                     |                                                              |
| 1             | use                 | TCPserver           | none                | Suitable for user software to openCOMOral active             |
|               |                     |                     |                     | The occasion for collecting data.                            |
| 2             | use                 | TCPClient           | none                | Suitable for occasions where the device actively sends data. |
|               |                     |                     |                     | If you selectTCPThe server may                               |
|               |                     |                     |                     | The device cannot reconnect after being disconnected.        |
| 3             | Do not use          | TCPserver           | Modbus TCPchangeRTU | Applicable to user software isModbus TCP,                    |
|               |                     |                     |                     | The user device isModbus RTU. and                            |
|               |                     |                     |                     | Modbus TCPThe situation of being the main station.           |
| 4             | Do not use          | TCPClient           | Modbus TCPchangeRTU | Applicable to user software isModbus TCP,                    |
|               |                     |                     |                     | The user device isModbus RTU. and                            |
|               |                     |                     |                     | Modbus <b>RTU</b> The situation of being the main station.   |
| 5             | use                 | TCPClient           | Realcomprotocol     | Multi-port serial server asTCPClient,                        |

surface4Network Configuration Mode

| Shanghai Zhuolan Information Technology Co., Ltd. |            | y Co., Ltd. | Fel:(021)64325189 | http://www.zlmcu.com                                          |
|---------------------------------------------------|------------|-------------|-------------------|---------------------------------------------------------------|
|                                                   |            |             |                   | When using a virtual serial port, it is best to use           |
|                                                   |            |             |                   | Realcomprotocol.                                              |
| 6                                                 | Do not use | TCPserver   | Telnetprotocol    | Applicable toTelnetProtocol connection                        |
|                                                   |            |             |                   | When using ZLAN serial port server, the monitoring device     |
|                                                   |            |             |                   | Backup serial port.                                           |
| 7                                                 | Do not use | TCPClient   | none              | Suitable for a large number of devices connected to one cloud |
|                                                   |            |             |                   | In general, the cloud is                                      |
|                                                   |            |             |                   | InternetA public networkIPServices                            |
|                                                   |            |             |                   | device.                                                       |
| 8                                                 | Do not use | TCPserver   | none              | Applicable to both devices and computers in one               |
|                                                   |            |             |                   | Local network, local monitoring, no need                      |
|                                                   |            |             |                   | CrossInternetcommunication.                                   |
|                                                   |            |             |                   |                                                               |

5.1.Virtual serial port mode

If the user software is usingCOMIf you want to communicate with the port, you must use the virtual serial port mode.PLCSoftware, configuration software, instrument software, etc.

Check whether the monitoring computer and device are in the local network:

a)If the computer is inInternetA public networkIPIf the device is using a server, then it must use TCPClient mode allows the device to connect to the server.4middle2and5If it is a multi-port server, you must select5.

b)All in the local network (canpingIf the device sends data actively, you must use the device to doTCPClient2Otherwise, you can choose1Way.

## 5.2.directTCP/IPCommunication Mode

If not neededModbus TCPProtocol conversion does not require a virtual serial port. In this case, the user software may communicate directly with the network port of the serial server.TCP/IPCommunication, the serial port server willTCP/IPThe data is converted into serial port data and sent to the serial port device.

Generally, users of this type of usage develop their own host computer network communication software, integrating the serial port communication protocol solution of the device.

Tel:(021)64325189

AN

意

This method is more flexible and efficient than the virtual serial port.4middle7and8.

exist"3.4.6 TCPThe section "Communication Test" briefly describes the serial port server as aTCPHere we will describe how to communicate with the server.TCPClient,UDPMode, multipleTCPHow to connect and communicate with computer software.SocketTest(Imitate userTCP/IPcommunication software) as an example.

ZLAN serial port to network port module complies with the standardTCP/IPProtocol, so any network terminal that complies with the protocol can communicate with the serial port server. ZLAN Technology provides a network debugging tool (SocketDlgTestProgram) to simulate a network terminal to communicate with the serial port server.

In order for two network terminals (here the network debugging tool and the serial port server) to communicate, their parameter configurations must be paired.

## **TCPClient Mode**

TCPThere are two working modes in this mode:TCPServer andTCPNo matter which mode is adopted, one party must be the server and the other party must be the client. Only then can the client access the server. If both parties are the client or the server, communication cannot be achieved.

When the serial device server acts as a client, it must have3The corresponding relationship, Figure27As shown. (1)Working mode correspondence: The working mode of the serial port server is the server mode of the client corresponding to the network tool. (2) IPAddress correspondence: the purpose of the serial port serverIPMust be the computer where the network tool is locatedIPaddress,(3)Port correspondence: The destination port of the serial port server must be the local port of the network tool. After this setting, the serial port server can automatically connect to the network tool and send and receive data after the connection is established.

| 网络设置——  |                 |       | Ē | 」<br>卓岚TCP& | UDP调试工具-ZLAN  |
|---------|-----------------|-------|---|-------------|---------------|
| IP模式    | 静态              | -     | D | ┌通信设置──     |               |
| IP地址    | 192 .168 . 1    | . 221 | E | 工作模式:       | TCP服务器 ▼      |
| 端口      | 5001            |       | 轩 | 本地端口:       | 1024 0表示任意    |
| 工作模式    | TCP 客户端         | •     | 侈 | WDP目的IP/    | 端口随对方变化 🗖     |
| 子网掩码    | 255 . 255 . 255 | . 0   | 围 | 目的IP:       | 192.168.1.221 |
| 网关      | 192 .168 . 1    | . 1   | Ø | 目的端口:       | 5001          |
| 目的IP或域名 | 192.168.1.111   | 本地IP  | 戶 | 所在组播组:      | 230.90.76.1   |
| 目的端口    | 1024 🔽 UDP=     | 小态目的  | Г | 关闭          | ▶ 自动重连        |
|         |                 |       |   |             |               |

picture27Serial Device Server as Client

Tel:(021)64325189

5.2.2.Client connects to multiple servers

When the ZLAN serial device server is used asTCPClients can connect simultaneously7PurposeIPaddress, the data sent by the serial port will be sent to7PurposeIPIf there are not so many servers, the remaining purposes will be vacant.IPThe usage is as follows:

| IP模式    | 静态                  | •          |
|---------|---------------------|------------|
| IP地址    | 192 . 168 . 1 . 221 | i i        |
| 端口      | 5001                | _          |
| 工作模式    | TCP 客户端             | Ŧ          |
| 子网掩码    | 255 . 255 . 255 . 0 | _          |
| 网关      | 192 .168 . 1 . 1    |            |
| 目的IP或域名 | 192.168.1.89 本地:    | IF         |
| 目的端口    | 1024 「IIDP动态目的      | <b>4</b> 5 |

| picture28The  | first purposeIPand F | Port    |
|---------------|----------------------|---------|
| 192.168.1.100 | 1024                 | 客户端目的 💌 |
| 192.168.1.101 | 1025                 | 客户端目的 💌 |
| 192.168.1.102 | 1026                 |         |
| 192.168.1.103 | 1027                 |         |
| 192.168.1.104 | 1028                 |         |
| 192.168.1.105 | 1029                 | -       |

picture29Remaining2~7indivualIPand Port

FirstIPAs shown in the figure 28The device settings interface shown in the figure shows the firstIPCan be a domain name. The

remaining 2~7PurposeIPClick the "More advanced options" button in the device settings interface to open more advanced options for settings.

all7PurposeIPAfter the settings are completed, you can connect automatically. If you cannot connect, you will wait for the "disconnection and reconnection" time and reconnect repeatedly.

## **TCPServer Mode**

When the serial device server is used as a server, there are also3The corresponding relationship is shown in Figure30As shown, I will not explain them one by one here.

be sent and received.

After setting this up, click the Open button of the network tool to establish a connection with the serial port server.TCPConnection, after the connection is established, data can

| ┌网络设置─── | (                     | ■<br>卓炭TCP&UDP调试工具-ZLAN  |
|----------|-----------------------|--------------------------|
| IP模式     | 静态                    | ☐ 通信设置                   |
| IP地址     | 192 . 168 . 1 . 221   | 工作模式: TCP客户端 ▼           |
| 端口       | 5001                  | 本地端口: 0 0表示任意            |
| 工作模式     | TCP 服务器               | TELENIE/端口随对方变化 <b>厂</b> |
| 子网掩码     | 255 . 255 . 255 . 0   | 目的IP 192.168.1.221       |
| 网关       | 192 . 168 . 1 . 1     | 目的端口: 5001               |
| 目的IP或域名  | 192.168.1.89 本地IP     | 所在组播组: 230.90.76.1       |
| 目的端口     | 1024 <b>D UDP动态目的</b> | 关闭                       |

picture30Serial port server as server

When the serial port server is used as a server, it can accept30indivualTCPThe data received by the serial port will be forwarded to all establishedTCPIf you need to send data only to the most recent network packet recipient, TCP, you need to enable the multi-host function, please refer to4.7.4Multi-host capability.

5.2.4. Acting as both client and server

ZLAN serial port server supportsTCPThe client side can also acceptTCPconnection, that is, also hasTCPServer functionality.

| 网络设置——  | a                   |     |
|---------|---------------------|-----|
| IP模式    | 静态                  | -   |
| IP地址    | 192 . 168 . 1 . 2   | 21  |
| 端口      | 5001                |     |
| 工作模式    | TCP 服务器             | -   |
| 子网掩码    | 255 . 255 . 255 . 9 | 0   |
| 网关      | 192 . 168 . 1 . 3   | 1   |
| 目的IP或域名 | 192.168.1.3 本地      | DIP |
| 目的端口    | 4196 「UDP动态目        | 目的  |

picture31Acting as both client and server

By default, it is usedZLVircomWhen configuring, if you change the working mode to "TCP Client mode, the port (that is, the local port) will automatically become0 (0In order to support TCPIn server mode, the computer software must know the local port of the device, so here You need to specify a value, as shown in the figure31As shown, the computer software can now connect192.168.1.221of 5001The port communicates, and the device also connects as a client192.168.1.189of1024Port. RequiredNoticeThe local port5001is occupied by the server, so when acting as a client, the local port uses the "port +1000", that is192.168.1.189The software on the device sees that the port is5001+1000=6001.

## 5.2.5. UDPmodel

existUDPIn this mode, the parameter configuration is shown in the figure32As shown, on the left isZLVircomThe configuration of the serial port server in the middle, and the network debugging tool on the rightSocketDlgTestFirst, both must beUDPWorking mode. Also indicated by the red arrow is the purpose of the network toolIPThe destination port must point to the local port of the serial server.IPand local port. The purpose of the serial port server is indicated by the blue arrowIPMust be the computer where the network tool is locatedIPThe destination port of the serial port server must be the local port of the network debugging tool. Only after these network parameters are configured can bidirectional communication be guaranteed. UDPdata communication.

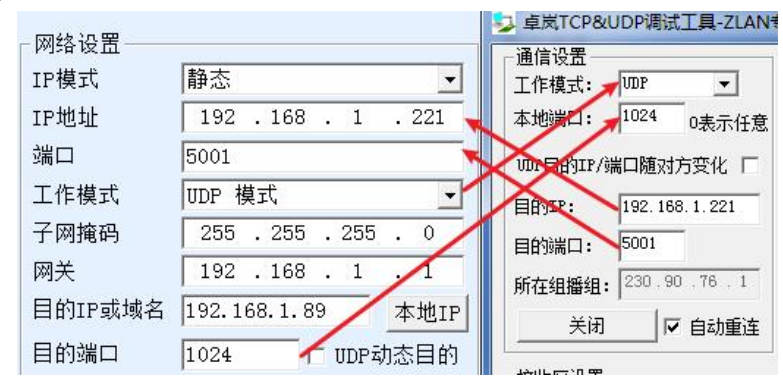

picture32 UDPMode parameter configuration

## 5.3. TELNETprotocol

When using certainTelnetAfter logging into the serial server with the tool, double characters are found. For example,

windowsTelnetWhen logging in. At this time, you need to select the conversion protocol asTELNENTAfter logging in using Telnet,

there will be no double characters.

## Shanghai Zhuolan Information Technology Co., Ltd. Tel:(021)64325189

| http://www.zlmcu | i.com |
|------------------|-------|
|------------------|-------|

| 高级选项      |               |     |
|-----------|---------------|-----|
| DNS服务器IP  | 8.8.4         | . 4 |
| 目的模式      | 动态            |     |
| 转化协议      | TELNET 协议     | -   |
| 保活定时时间    | 60            | (秒) |
| 断线重连时间    | 12            | (秒) |
| 网页访问端口    | 80            |     |
| 所在组播地址    | 230 . 90 . 76 | . 1 |
| □ 启用注册包:  |               | AS  |
| 🗆 启用无数据重  | 启 每隔 300      | (秒) |
| □ 启用定时发送; | 参数每隔 5        | (分4 |
| Ę         | 更多高级诜项        | 1   |

## picture33TELNETprotocol

When usingsecureCRTAppearTABWhen the key cannot associate and double characters occur, secureCRTIt is not in "one character at a time" mode. At this time, you only need to change the device port totwenty three, becausesecureCRT inner "Send SGA(onlytwenty threeport)" is automatically checked. So our device is intwenty threeport, it will automatically enter "one character at a time" mode

| 网络设置    |                     |
|---------|---------------------|
| IP模式    | 静态                  |
| IP地址    | 192 . 168 . 1 . 222 |
| 端口      | 23                  |
| 工作模式    | TCP 服务器 ▼           |
| 子网掩码    | 255 . 255 . 255 . 0 |
| 网关      | 192 . 168 . 1 . 1   |
| 目的IP或域名 | 192.168.1.3 本地IP    |
| 目的端口    | 4196 □ UDP动态目的      |

#### picture34Port istwenty three

RevisesecureCRTFor detailed information and methods, please refer to "Telnet"Precautions for monitoring serial ports in different modes".

## 6.Equipment debugging

6.1.Network physical connection

The module can be connected using a crossover cable or a straight cable10M/100MSwitch or directly connect to computer network

mouth.

## 6.2.networkTCPconnect

When the device is dynamically acquiredIPWhen using the network port, you cannot connect directly to the computer network port.

DHCP The server can be used (generallyDHCPThe server is the router in the LAN). So please specify it when connecting directlyIP. The

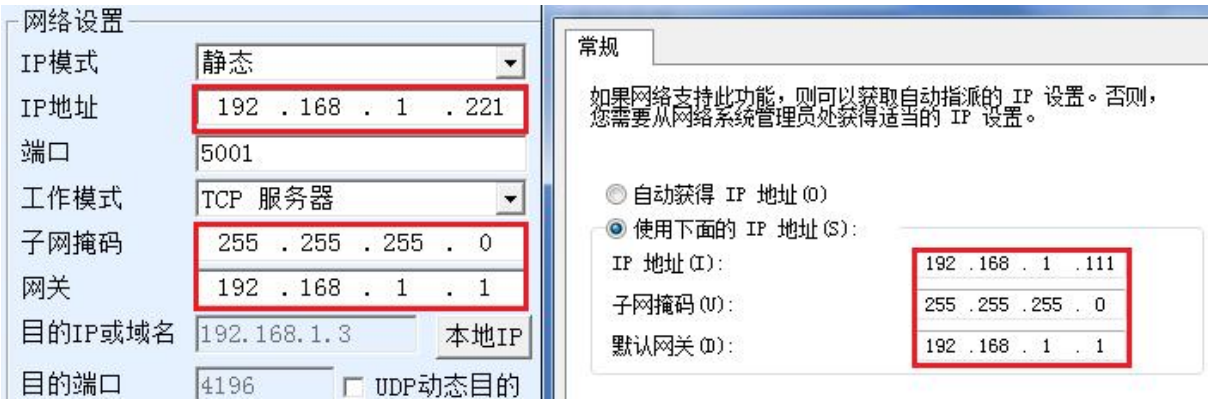

computer also needs to specify a fixedIP.

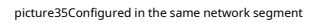

Whether connected directly or through a switch, when configured as staticIPWhen the device and computer are in the same network segment (unless

they are communicating across gateways), as shown in the figure35shown.

becauseZLVircomSupports cross-segment search and configuration, so the ones that can be searched but cannot communicate are generally

IPThe address is not configured, you can useZLVircomConfigure the devices in the same network segment.

Use after configuration3.4.6 TCPCommunication test or3.4.7The steps for virtual serial port testing can be seen in the establishment TCPWhen connected, the green light in the network port indicator is on. The green light can also be turned onZLVircomIf you see the device management list, TCPIf the connection column is "established", the green light is on, as shown in the figure36This can facilitate remote diagnostics.

| 设备管 |    |           |      |   |                              |      |               |            |       |     |      |          |     |     |      |
|-----|----|-----------|------|---|------------------------------|------|---------------|------------|-------|-----|------|----------|-----|-----|------|
| 序   | 类型 | 设备名称      | 型号   | P | 设备IP                         | 本地   | 目的IP          | 模式         | TCP连接 | 虚拟串 | 虚拟串口 | 设备ID     | TXD | RXD |      |
| 1   | 内网 | ECF78C-01 | 2012 | 1 | 192.168.1.221                | 5001 | 192.168.1.111 | TCP Server | 已建立   | 未设置 | 未联通  | 9BECF78C | 60  | 36  | 自动搜索 |
| 2   | 内网 | ECF78C-02 | 2012 | 2 | 192.168.1.222                | 5002 | 192.168.1.111 | TCP Client | 未建立   | 未设置 | 未联通  | 9BECF78D | 0   | 0   |      |
| 3   | 内网 | ECF78C-03 | 2012 | 3 | 192.168.1.223                | 5003 | 192.168.1.111 | TCP Client | 未建立   | 未设置 | 未联通  | 9BECF78E | 0   | 0   | 编辑设备 |
| 4   | 内网 | ECF78C-04 | 2012 | 4 | 192.168.1.224                | 5004 | 192.168.1.111 | TCP Client | 未建立   | 未设置 | 未联通  | 9BECF78F | 0   | 0   |      |
| 5   | 内网 | ECF78C-05 | 2012 | 5 | 192.168.1.225                | 5005 | 192.168.1.111 | TCP Client | 未建立   | 未设置 | 未联通  | 9BECF790 | 0   | 0   | 批量编辑 |
| 6   | 内网 | ECF78C-06 | 2012 | 6 | 192. <mark>168.1</mark> .226 | 5006 | 192.168.1.111 | TCP Client | 未建立   | 未设置 | 未联通  | 9BECF791 | 0   | 0   |      |
| 7   | 内网 | ECF78C-07 | 2012 | 7 | 192.168.1.227                | 5007 | 192.168.1.111 | TCP Client | 未建立   | 未设置 | 未联通  | 9BECF792 | 0   | 0   |      |
| 8   | 内网 | ECF78C-08 | 2012 | 8 | 192.168.1.228                | 5008 | 192.168.1.111 | TCP Client | 未建立   | 未设置 | 未联通  | 9BECF793 | 0   | 0   | 串口搜索 |

picture36Connection status and data sending and receiving status

Tel:(021)64325189

6.3.Data sending and receiving

When the green light of the network port is on, data can be sent and received between the software and the serial port server. At this time, if the software sends a data, the yellow light of the network port will flash, and the duration is generally at least1The data will also be output from the serial port of the serial server, but whether the output data is correct depends on whether the correct serial port parameters (baud rate, data bit, stop bit, check bit) are configured.

The serial port device will generally respond to the correct command. Once there is a response (the serial port sends data to the network port), the yellow light will flash. Otherwise, please check the serial port parameters or whether there is a problem with the serial port cable connection.

To facilitate remote debuggingZLVircomIt also supports remote viewing of data transmission and reception, as shown in the figure 36As shown, TXDIt is the amount of data sent by the serial port of the serial server. When refreshing the device list, if you see this value change, it means that data has been sent and the yellow light will flash.RxDIf this value changes, it means the serial device has returned data. The yellow light will flash.

## 6.4. ZLVircomRemote monitoring data

When using a virtual serial port,ZLVircomSupports real-time capture of data sent and received by the virtual serial port. It is convenient for users to debug the system. The usage is as follows:

Assuming that now3.4.7The virtual serial port test method establishes the communication of the virtual serial port. Now you need to monitor the data passing through the virtual serial port. OpenZLVircomMenu / Configuration / Software Configuration / OpenvircomConfiguration dialog box.

| - 启用虚拟串口   | 数据监视一  |      |  |  |  |  |  |
|------------|--------|------|--|--|--|--|--|
| ☑开启监视      | (将增加内存 | 5开销) |  |  |  |  |  |
| 监视缓存:      | 3000   | 字节   |  |  |  |  |  |
| ✓ 十六进制监视模式 |        |      |  |  |  |  |  |
| □□□□□ □□□□ |        |      |  |  |  |  |  |

picture37EnableZL VirocmMonitoring

In the monitoring mode, display the data transmission and reception time.3Check the options in front of it, as shown in the figure37 Then click OK. Assuming that data has been sent and received before, now select a virtual serial port to be monitored in the main interface, and then select Menu/View/Monitor, as shown in the figure38shown.

| Shanghai Zhuolan Information Technology Co., Ltd. | Tel:(021)64325189 | http://w    | /ww.zlmcu.com        |
|---------------------------------------------------|-------------------|-------------|----------------------|
| ☑ 虚拟串口&设备管理器 - VirCom                             |                   | Maria Santa | Hard Barriel Marriel |
| 管理(M) 配置(C) 查看(V) 帮助(H)                           |                   |             |                      |
|                                                   |                   |             |                      |
| 日动服务 停止服务 设备管理 串口                                 | 1管理 关于            |             |                      |
| 序 状态 虚拟串口                                         | 虚拟串口名称            | 类型          | 设备IP                 |
| 1 已连接 COM5                                        |                   | 绑定ID        | 192.168.1.200        |

picture38OpenZL VirocmMonitoring

From the opened dialog box, you can see the instructions sent by the host computer and the instructions returned by the device, as shown in the figure39This function

can facilitate on-site communication debugging.

| 1414 | 数据监视             |           |          |       |        |      |      |       |    |    |    |      |      |   |
|------|------------------|-----------|----------|-------|--------|------|------|-------|----|----|----|------|------|---|
| ſ    | 设备名称: ZLDE'      | V0001     | 设备IP:    | 192.3 | 168.1. | 200  | 最    | 大发送   | 缓冲 | 量: | 0  |      |      |   |
|      | 虚拟串口打开后写         | 入: 16     |          | 读取:   | 12     |      |      |       |    |    |    |      |      |   |
|      | TCP连接建立后发        | 送: 16     |          | 接收:   | 12     |      |      |       |    |    |    |      |      |   |
|      | □最近接收的信息-        |           |          |       |        |      |      |       |    |    |    |      |      |   |
| l    | [13,17:05:07,2   | 25197.609 | 90(S)]70 | 63 20 | 63 6F  | 6D 6 | 4 20 | 73 65 | 6E | 64 | 1  |      |      |   |
|      |                  |           |          |       |        |      |      |       |    |    |    |      |      |   |
| l    |                  |           |          |       |        |      |      |       |    |    |    |      |      |   |
|      |                  |           |          |       |        |      |      |       |    |    |    |      |      |   |
|      |                  |           |          |       |        |      |      |       |    |    |    |      |      |   |
| l    |                  |           |          |       |        |      |      |       |    |    |    |      |      |   |
| l    |                  |           |          |       |        |      |      |       |    |    |    |      |      |   |
| l    |                  |           |          |       |        |      |      |       |    |    |    |      |      |   |
|      | ∟                |           |          |       |        |      |      |       |    |    |    |      |      | _ |
|      | [13, 17:05:01, 2 | 25192.095 | 51(S)]76 | 69 72 | 74 75  | 61 6 | 2 20 | 63 6F | 6D | 20 | 73 | 65 6 | E 64 |   |

picture39Monitor sent and received data

## 7. ModbusAdvanced Features

bringModbusThe serial port server with gateway function does not have station address and register. It is a communication bridge.ModbusGatewayModbusTCPInstructionsSalve ID, function code, register number, register quantity generationModbus RTUSpecify and output from the serial port. It can be regarded as a protocol "translator".

## 7.1.EnableModbusGateway

First of all, the serial port server should supportModbusThe gateway is the device settings dialog box.3Device Support

The function of Modbus TCPchangeRTU"The feature should be ticked.

By default, the serial port server is in normal transparent transmission mode. If you need to convert to ModbusGateway mode, please select "Modbus TCP--RTUThis option. After that, the device automatically changes the "Port" parameter to502 (Modbusserver's port).ModbusThe gateway is enabled.

Serial PortRTUIf the device is a slave, the host computerModbus TCPSoftware ConnectionModbusGateway502Port, at this timeModbusThe gateway needs to work onTCPServer mode; if the serial portRTUAs the master station,Modbus The gateway works onTCPClient, and purposeIPfillModbus TCPThe computer where the software is locatedIP, the destination port is usually502.

## 7.2.StorageModbusGateway

ZLAN5W12The contents of the read register can be saved inside the gateway, soModbus TCPThe query speed can be greatly improved, and the performance is even better when supporting multi-host access.

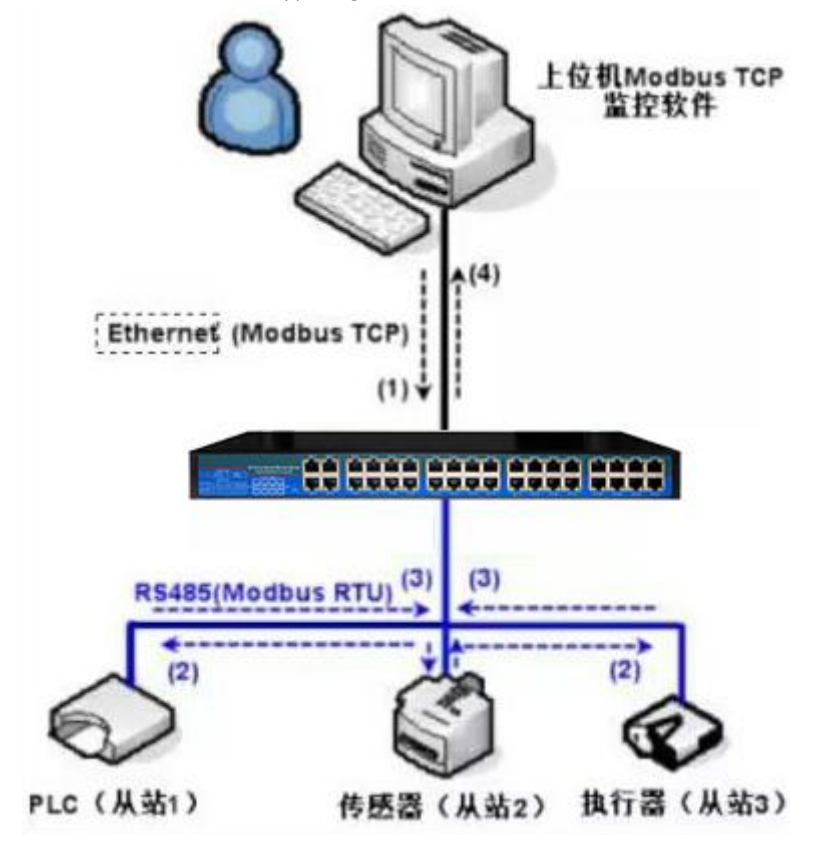

picture40StorageModbusGateway Working Mode

As shown40Shown: NormalModbus TCPThe data flow direction is (1)-(2)-(3)-(4). That is, firstModbus TCPThe command is converted toModbus RTUThe corresponding command, and then the device respondsModbus RTUInstructions toModbus Gateway, thenModbusThe gateway is again transformed intoModbus TCPSend to the monitoring host computer.

we knowModbus TCPIt is network communication with very fast transmission speed, usually3msYou can answer within Modbus RTUyesRS485, usually only9600bpsspeed, generally sending and returning a command takes at least 30ms. Such ordinary non-storage methodModbusThe query response time of the gateway is relatively long. In addition, if there are many host computers querying data at the same time, the serial port will be congested. If the network is compared to a highway and the serial port is compared to a single-plank bridge, then the original method is to pass the traffic of the highway on the single-plank bridge.

Register-savingModbusThe gateway solves the above problems. It can temporarily store the register data obtained by querying inModbusInside the gateway,Modbus TCPWhen the query comes,ModbusThe gateway can return the command immediately,Modbus TCPOn the other hand,ZLAN5W12You can actively send instructions from the serial port to automatically update the content of the currently saved register data and save a copy of the latest register value.

In addition, the module is a fully automatic configuration-freeModbusGateway, users do not need to configure the required register addresses, function codes, slave addresses, etc.ZLAN5W12Will be sent according to the network portModbus TCPInstructions automatically identify and dynamically add these registers.

When monitoring multiple computersZLAN5W12It can show good response speed, no matter what the baud rate of the serial port is, it can generally3msThe upper level responds to the data. And it shows a good speed of real-time update of serial port data.

Register-savingModbusThe gateway is trulyModbus TCPchangeModbus RTU, it really workedModbus TCP The advantages are fast speed and simultaneous query of multiple hosts.

Note that when the serial port server is used asTCPWhen the client is not equipped with storage type function, it will automatically switch to non-storage type.ModbusFeatures:

1.Article 1Modbus TCPThe query command is a non-storage type. Because it must waitRTUThe device can reply the register content to the network port only after returning data slowly.

2.If a particular instruction is in5If there is no more query from the host computer on the network within seconds, the command will be automatically deleted and will no longer be sent from the serial port toRTUequipment.

3.Currently can store10KofModbusThe cache, for a normal single register query, stores approximately500 Instructions.

4.When multiple commands are being queried at the same time, they are sent in order, first command sent - first command response - wait485Anti-collision time (refer to the multi-host section) - the second command is sent... After the last command is responded to, it returns to the first command.

## 7.3.Disable storage feature

Although storage typeModbusHas a faster response speed, but some users do not wantRTUThe device does not want to receive a large number of query

instructions, which will affect the internal processing speed of the instrument. In this case, the storage function can be turned off.

To disable the storage type, click the "More Advanced Options" button in the "Parameter Configuration" dialog box and select SimpleModbus TCPchangeRTU. Then go back to device settings and click Edit settings.

Note on useWebWhen configuring the conversion protocol, the default is non-storage type.ModbusGateway.

| 多主机功能设置                        |         | U-        |
|--------------------------------|---------|-----------|
| Modbus网关类型: 非存                 | 储型XIoo  | tbus 网关 💽 |
| ✔ 支持RS485多主机<br>RS485指令应答超时时间  | 163     |           |
| ☞ 支持RS485总线冲突检<br>检测到RS485总线空闲 | 测<br>20 | ms后才发送    |

picture41New versionzlvir.comsetting

#### 7.4.Multi-host capability

RS458Multi-host support" and "RS485The bus conflict detection function is the multi-host function of ZLAN. They are generally enabled and disabled at the same time. After enabling, the conversion protocol isModbus TCPThe device has storage type ModbusGateway function, otherwise non-storage typeModbusGateway; if the conversion protocol is None, it can generally be customized by the userRS485The protocol also has the function of multiple hosts accessing serial devices at the same time, which is in the pureRS485 This is not possible in a network, because multiple masters sending at the same time willRS485The multiple hosts of ZLAN serial port server canRS485The bus is "coordinated" to achieve multi-host access.

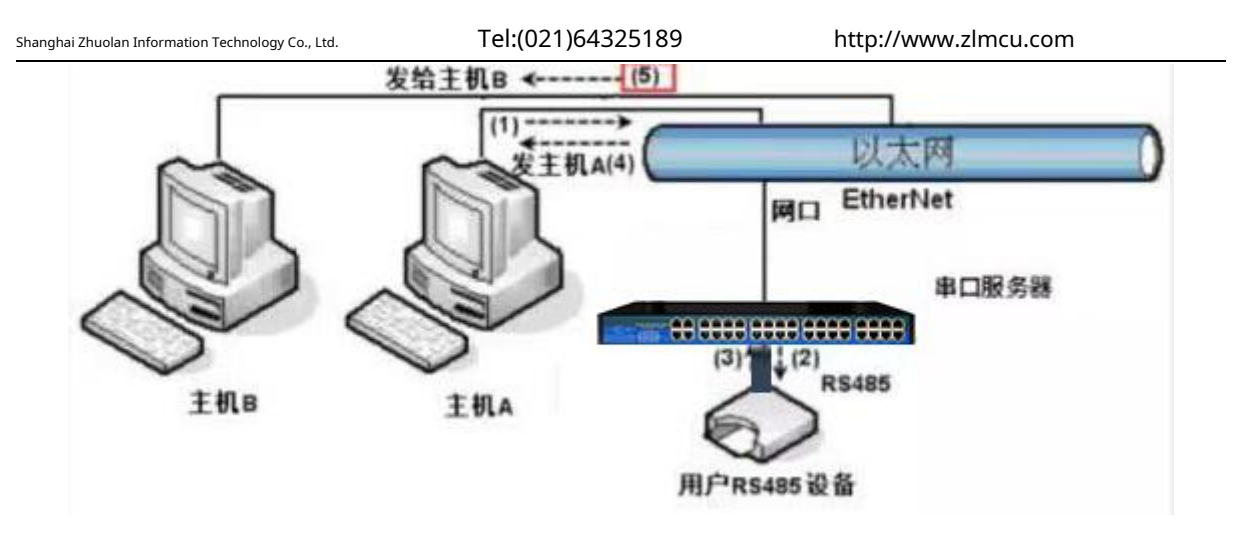

picture42Multi-host function demonstration

As shown42As shown, in normal mode, when two hosts:Aand hostBAt the same time, connect to the serial port server.A send(1)instruction,RS485The device receives (2)instruction,RS485Equipment Returns(3)command, but the serial port server will send the command at the same time (4)To the hostAand(5)Send to hostB. Because the hostBNo query was sent, but it also received a reply command (5)So, the hostBCommunication errors may occur. In multi-host mode, only commands (4)There will be no instructions (5)Because the serial port server will automatically remember the host to be returned, it will only return the command to the host with the most recent communication.AInquiries are only replied toA, hostBQuery reply to hostB.

Another function is that in normal mode, the hostAand hostBAt the same time, sending data willRS485The command merge on the bus cannot be recognized normally; the serial port server can schedule in multi-host modeA,BThe order of using the bus can effectively solve the conflict problem of multiple machines accessing at the same time.

When the conversion protocol is "None", the multi-host function is not enabled by default. To enable multi-host, click "More Advanced Options" in the device configuration dialog box, and then check "RS485Multi-host support".

7.5.Multi-host parameters

RS458Multi-host support" and "RS485The meaning of "bus conflict detection function" is introduced as follows.

| -RS485多      | 主机支持———     |  |  |  |  |  |
|--------------|-------------|--|--|--|--|--|
| ☑ 支持         |             |  |  |  |  |  |
| RS485指令应答超时时 |             |  |  |  |  |  |
| 64           | ms (0~8191) |  |  |  |  |  |

picture43 RS485Multi-host support

Tel:(021)64325189

inRS485The command response timeout is the maximum time interval from the serial port server sending this command to

receiving the response. The time filled in should be greater than the actual maximum time interval, because if it is judged as a timeout, the next command will be sent.

| T | -RS485总线冲突检测功能 |    |    |     |        |
|---|----------------|----|----|-----|--------|
|   | ☑ 启用。检测到RS485, | 总线 | 空闲 | 20  | ms后才发送 |
|   | 总不空闲时,最多等待     | 3  | 秒  | 后发; | 送数据。   |
|   |                |    |    |     |        |

#### picture44 RS485Anti-collision idle time

RS485Bus conflict time: Indicates how many milliseconds the serial port server waits after receiving the reply of the first command before sending the second command. This parameter actually defines the speed of command polling.20msabove. "At most Waiting time3The parameter "seconds" generally does not need to be modified.

When the user usesZLVircomSelect the conversion protocol as "Modbus TCPchangeRTUafter"ZLVricomThe above two enable boxes will be automatically checked (unless the user manually enters the advanced options to remove them), and the above two times will be automatically configured according to the baud rate.ModusIf the command is long or the conversion protocol is "None", you need to manually configure this2parameters.

The following are recommended values for the above parameters:

1.picture44Shown as "RS485The bus anti-collision time can generally be set to twice the "packet interval" in the lower right corner of the parameter configuration interface, but the minimum cannot be less than20.

2.picture43Shown as "RS485The command response timeout is generally determined by the length of the back-and-forth response command.NBytes, the response isMbytes, the recommended setting value is: "Packet Interval" × (N+M+5 ) +100.

7.6.Non-storage multi-host

Some places must use non-storage typeModbusThis is because when an event occursPLCTo read the data of the register, but the data read is the previous data collected by the storage type, which is logically incorrect, so it is also necessary to support non-storage typeModbusBut on the other hand, it also needs to support multiple hosts at the same time.ModbusSelect the gateway type as non-storage typeModbusGateway.

| Shanghai Zhuolan Information Technology Co., Ltd. | Tel:(021)64325189           | )        | http://www.zlmo | cu.com |
|---------------------------------------------------|-----------------------------|----------|-----------------|--------|
| 1 多主                                              | 机功能设置                       |          |                 |        |
| Modi                                              | bus 网关类型: <mark>非存储</mark>  | ∦型Modbu  | us 网关 👤         |        |
| マ 支<br>RS48                                       | ₹持RS485多主机<br>35指令应答超时时间    | 163 J    | ms(0~8191)      |        |
| ▼ 支<br>检测                                         | E持RS485总线冲突检测<br>到RS485总线空闲 | 则<br> 20 | ms后才发送          |        |

picture45Multi-host non-storage setup

## 7.7.Multi-PurposeIPNextModbus

As shown42As shown, if the serial device (RTUDevice) as the master station, and the network port device (Modbus TCPDevice) as a slave station, and there are multiple network port slave devices at the same time.5.5.2.5.2.2The method introduced by the client connecting to multiple servers allows the serial device server to connect to multiple network port devices at the same time as a client.

The function that needs to be implemented at this time is:RTUAfter sending the command, it can be sent to multiple network port devices. The network port devices canSlave IDThe field identifies whether it is sent to yourself.Slave IDThe corresponding network port device responds. The network port response is sent to the serial port server and converted intoRTUThe command is sent from the serial port toRTUequipment.

At this time, it should be noted that the image44Shown as "RS485Bus Anti-Conflict Time" and Figure43Shown RS485Remove the two ticks of "Command response timeout". Otherwise, the above forwarding function cannot be realized.

Another application method is: although the serial port server is used asClientConnect multiple network devices, butRTU The device is not the master station, and the network port device still sends first.RTUThe device responds (as a slave). Then,RS485 Bus Anti-Conflict Time" and "RS485The two check boxes "Command response timeout" still need to be checked, so that multiple hosts can access oneRTUFunctionality of the device.

For the new versionZLVircomallowableModbusIn the gateway type, directly select "Device acts as a slave for the client" to complete the above settings.

| ogy Co., Ltd.   | Tel:(021)64325189          | http://www.zlmcu.com |  |
|-----------------|----------------------------|----------------------|--|
| │多主机功           | 能设置                        |                      |  |
| Modbus          | 网关类型: 设备为客                 | 户端做从站                |  |
| ┏ 支持R<br>RS485指 | S485多主机<br>令应答超时时间 22      | 4 ms(0~8191)         |  |
| ☞ 支持R<br>检测到R   | S485总线冲突检测<br>S485总线空闲  20 | ms后才发送               |  |

picture46New versionzlvir.comsetting

#### 8.Registration packet and heartbeat packet

Registration packets and heartbeat packets are a function suitable for communication between devices and cloud software.

#### 8.1.Registration Package

Shanghai Zhuolan Information Technolo

The definition of a registration package is that when the computer software and the serial port server module (hereinafter referred to as the module) establishTCPWhen connecting, the module will first send a string of codes to the software so that the software can know which module is communicating with it. This string of codes is the registration packet.

The registration package is very suitable for IoT monitoring because cloud software generally runs on Internet The modules are scattered in various collection and monitoring points. It is very important to make the cloud software recognize the modules, which is necessary to realize the communication of the Internet of Things.

Shanghai ZLAN's serial device server provides the following multiple registration reporting methods.

## 8.1.1.Send on connectionMACaddress

Send on connectionMACAddress: When the module is connected to the cloud,MacThe address is sent to the cloud.MACThe address is unique, so the device can be uniquely identified. This method is simple and does not require the preparation of a registration package for each device, so it is simple and effective. How to use it: In the device settings dialog box, click "More advanced options" and find "TCPSend when createdMACAddress", tick the front, then go back to the settings interface and click "Modify settings".

http://www.zlmcu.com

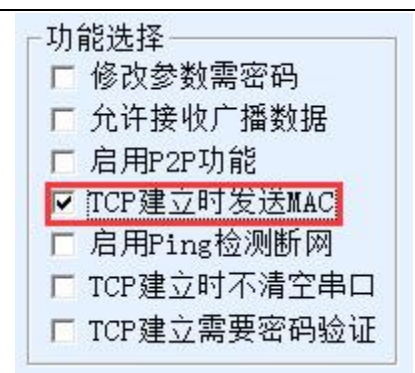

picture47Send on connectionMACaddress

## 8.1.2. Realcomprotocol

RealcomThe protocol is a mature protocol that contains registration packets and heartbeat packets. Users can use this protocol to implement the registration packet and heartbeat packet functions.RealcomThe protocol method is: in the "Device Settings" dialog box, select "Conversion Protocol" as "REAL\_COMProtocol", note that the Enable Registration Package part needs to be blank and unchecked.

| 转化协议     | REAL_COM 协议   | -      |  |  |  |
|----------|---------------|--------|--|--|--|
| 保活定时时间   | 60            | (秒)    |  |  |  |
| 断线重连时间   | 12            | (秒)    |  |  |  |
| 网页访问端口   | 80            |        |  |  |  |
| 所在组播地址   | 230 . 90 . 76 | . 1    |  |  |  |
| - 启用注册包: |               | T ASCI |  |  |  |

picture48Enablerealcomprotocol

EnableRealcomThe protocol will no longer be a transparent transmission communication, it has the following characteristics:

1. When the device and the cloud are established TCPA fter connecting, the device automatically sends a hexadecimal registration

packetFA 07 13 02 FA 02 MAC[5] MAC[4] MAC[3] MAC[2] MAC[1] MAC[0] FAFF.one of themMAC[5]~MAC[0] It is equipment

MACaddress.

2. When the device sends data to the network, it will automatically increase FA01 01of3Bytes header prefix.

3. Every time the keep-alive timer expires, the device sends a00of1Bytes of heartbeat packet. REAL\_COMThe protocol containsMAC

The address can be used as a registration package for the device. However, due to its fixed format, it can only be designed

by cloud software.REALCOMThe protocol is compatible with this approach.

8.1.3.Custom Registration Package

The custom registration package method allows users to fill in an arbitrary registration package format. The method is:

The configuration is as follows:

| 转化协议     | REAL_COM 协议   | -    |  |  |
|----------|---------------|------|--|--|
| 保活定时时间   | 60            | (秒)  |  |  |
| 断线重连时间   | 12            | (秒)  |  |  |
| 网页访问端口   | 80            |      |  |  |
| 所在组播地址   | 230 . 90 . 76 | . 1  |  |  |
| ✔ 启用注册包: | 31323334      | ASCI |  |  |

#### picture49Setting up the registration package

and REAL\_COMThe difference between the protocols is that the registration package is enabled here and filled in 31 32 33 34Such registration package information. Note that this is in hexadecimal, which means that the data actually sent is a string 1234If you need to display the string, click the "ASCII" options.

When the device and cloud software are connected, it can automatically send31 32 33 34This registration package is more flexible and allows the device to adapt to the existing cloud registration package format; however, the registration package does not containMAC Such wildcards require configuring different registration packages for each device, which is cumbersome.MACAddress andREALCOMThe configuration of each device is the same in both methods, but due toMACDifferent registration packages are naturally different.

The maximum registration packet length is33Bytes. This method supportsUDPMode registration packet and heartbeat packet.

## 8.1.4.Configuration Files

For longer registration packages, you can use a configuration file.

| T                 | 2置网页/程序下载工具                                                                                   | ×          |
|-------------------|-----------------------------------------------------------------------------------------------|------------|
| - 设备信息 (<br>虚拟串口) | <ul> <li>■ 配置网页目录下载<br/>本地配置网页所在根目录:</li> <li>■ ■ ■ ■ ■ ■ ■ ■ ■ ■ ■ ■ ■ ■ ■ ■ ■ ■ ■</li></ul> |            |
| 设备名称              | · 特殊功能配置选择: E □ 清除全部                                                                          | i i        |
| 设备ID              | ZIME网关 MOTT電置 JSON電置 注册包                                                                      | 2          |
| 回什版本 (            |                                                                                               |            |
| □ 网页下             | 选择程序文件:<br>E 王                                                                                |            |
| ▶ 域名系             | • 通过网络下载 C 通过串口下载                                                                             | SCII       |
| REAL_C            | 设备的IP地址或域名: 422.100.1.240 串口:                                                                 | <b>b</b> ) |
| Modbus            | 下载端口(一般无需修改): 1092 设备运行波特率: 116200 ▼                                                          | 〉钟)        |
| ▶ 串口修             | 模块类型/型号: 2003                                                                                 |            |
| ▶ 自动获             | 网页Flash空间大小选择: 256 ▼ KB                                                                       |            |
| □ 存储扩             | 下载时,请先关闭打开的网页。                                                                                | 节)         |
| ▼ 多TCPi           | 下载                                                                                            | 秒)         |

picture50Download the registration package

Click the "Firmware and Configuration" button in the parameter setting dialog box to open the "Configuration Webpage/Program Download Tool", select the

"Configuration Webpage Directory Download" method in the pop-up dialog box, and select an empty directory as the directory for storing configuration files. Then click the

| "Registration Package" button.                                                                                                    |       |
|----------------------------------------------------------------------------------------------------|-------|
| 注册包、心跳包设置                                                                                                    | ×     |
| 本界面功能用于实现较长注册包和心跳,采用配置文件方式实现,步骤如下: 1. 在设备参数对话框确认此设备固件版本大于等于1.589(2003型号),否则先升级固件。 2. 在上一个界面选择一个存放配置文件的目录,第一次配置时,可以新建一个空目录。 3. 填写注册包和心跳包,默认为十六进制格式(十六进制中间含空格,如01 02)。 注册包: 61 62 63 心跳包: 31 32 33 心跳包间隔: 20 秒 4. 点击确定后返回上一个界面,点击"下载"按 | ASCII |

picture51Configuring the Registration Package

Here, set the registration package, heartbeat package, and heartbeat package interval, and then click OK. After returning to the previous interface, click

the "Download" button to download the configuration file to the device.

## 8.2.Heartbeat Packet

Heartbeat packets are mainly used to detect whether the communication link is disconnected. The implementation method is to send a heartbeat packet to the server at regular intervals.

The software sends a heartbeat packet, which will be discarded by the server after being received and will not be considered as valid communication data.

The heartbeat packet has two main functions: first, it can let the host computer software know that the device is active; second, if the device fails to send a heartbeat, it is inTCPThe client device will automatically re-establishTCPconnection, so it is a means of restoring network communication.

| DNS服务器IP | 8.8.4       | . 4 |
|----------|-------------|-----|
| 目的模式     | 动态          | -   |
| 转化协议     | REAL_COM 协议 | •   |
| 保活定时时间   | 60          | (秒) |
| 断线重连时间   | 12          | (秒) |
|          |             |     |

#### picture52Keep-alive time

As shown52As shown in the figure, the sending time of the heartbeat packet is set by the "keep-alive timer".

#### 8.2.1.Hidden Heartbeat

Even if no heartbeat packet is set, the ZLAN device is inTCPThe implicit heartbeat function is also enabled when the client is connected. Therefore, the implicit heartbeat function means that the device sends data, but the server does not actually receive the heartbeat data. Therefore, it cannot play the first function of the heartbeat packet, that is, the server detects whether the device is active or not; but because the device actually sends data, it can play the second function of the heartbeat packet, that is, the device detectsTCPCheck if the connection is normal. Once disconnection is detected, it can be automatically reestablished.TCPconnect.

## 8.2.2. REALCOMprotocol

like8.8.1.8.1.2 RealcomThe agreement states,REALCOMThe protocol can send a 00of1Byte data, this data isrealcomHeartbeat packet of the protocol.

#### 8.2.3.Custom heartbeat packet

First follow8.1.3Fill in the registration package by customizing the registration package. Then add the heartbeat package as follows: Click the "More Advanced Options" button in the device settings.IPand the second line of the port, write16Binary heartbeat packet, and change the option on the right to "Parameter Packet Purpose".

#### Shanghai Zhuolan Information Technology Co., Ltd.

## Tel:(021)64325189

#### http://www.zlmcu.com

| 多目的IP和端口 |   |         |
|----------|---|---------|
| 313233   | 0 | 参数包目的 💌 |
| 616263   | 0 | 参数包目的 💌 |
|          | 0 |         |

#### picture53Custom Registration Package

Note that the total of registration packets and heartbeat packets should be less than 33Bytes. The first line is actually the registration packet.

#### 8.2.4.Configuration Files

Refer to the usage of the configuration file of the registration package.

## 9.Network port modification parameters

Modifying the network port parameters is achievedzlvir.comThe function of searching devices and modifying device parameters like software, that is, managing devices and modifying parameters through the network port of the serial device server. It is suitable for users who integrate the search and configuration functions into the user software.

The network port parameters are modified through "UDPThis is achieved through the "Management Port Protocol", for example:

1. The computer software sends the destination port in the network as1092ofUDPBroadcast data packet. When the device receives the data packet, it

will return its information to the computer software to achieve the purpose of searching for the device.

2.Computer software to the device1092Port forwardingUDPModify the parameter command to achieve the purpose of modifying device parameters.

For a detailed introduction to network port modification parameters, please refer to "ZLAN Networking ProductsUDPManagement Port Protocol" document. You can also use10This is implemented by the device management function library of the device management function library.

## 10.Device management library

This function is suitable for users who need to integrate device management functions into their own software.UDPThe management port protocol has been integrated into the device management function libraryZLDevManageInside. This is a DLLofwindowsThe platform's development library can be usedVC,VB,DelphiAnd other development tools call.

Provide detailedAPIInterface introduction document andVCtransferDemoCase. It can realize device search, parameter modification,P2PFunction calls, etc.

You can get the development library from the ZLAN official website: http://zlmcu.com/download.htm Search for "Device Management" on the page

For details, please refer to "Zhuo LanWinP2pand Device Management Development Library》

#### 11.Modify the parameters of the serial port

Users can read and set parameters by sending commands to the serial port of the serial server. It is suitable for users who choose chip or module-level products to be controlled and configured through the serial port. The parameters that can be set include:IPAddress, baud rate, device name, working mode, etc. After the new parameters are set, the serial server can be restarted through the serial port command.

ZLAN serial port commands have the following characteristics:

1.Serial port command uses10There are 1 byte of data preamble code, so there is no need to distinguish whether it is communication data or command by pulling down or raising another configuration pin, and there is no need to switch between command mode and communication mode, which makes it more flexible and convenient to use.

2.The command set includes multiple command formats such as saving parameters, not saving parameters, and restarting the device.

3.Can realize a variety of applications, such as reading the serial port serverMACFor example, to change the serial port server working mode,TCPThe server switches toTCPIn client mode, you can actively connect to the server;TCP The client switches toTCPYou can disconnect from the server when you log in to the server.

For detailed operation methods of serial port parameter modification, please refer to: "Serial port parameter modification and hardwareTCPIPProtocol Stack

### 12.Remote device management

Remote device management refers toZLVircomThe software can maintain and manage the device, including restarting the device, modifying parameters, and upgrading firmware.ZLVircomUser who manages the device.

forZLVircomSoftware, as long as the device can be found in the device list, remote management can be performed. Remote management of devices can be divided into the following situations:

1.Automatic search: The device and the computer are on the same switch. In this case, whether they are in the same network segment or not, the computerZLVircomThe way to search for devices is:ZLVircomSend a broadcast query - all devices will reply with their own parameters after receiving the queryZLVircomTool. This method searches all devices at once.

## 自动搜索

picture54Auto Search

2.Manual adding: There are two cases:

## 手动添加

#### picture55add manully

a)Large routers divide the network: In some large networks, broadcast packets are divided by routers, so that broadcast packets cannot reach the device end, butpingequipmentIPAII are connected. In this case, you generally need to add it manually to solve the problem. The manual adding method is to click "Manual Add" in the "Device Management" dialog box to add the head and tailIPYou can query the devices one by one.

b)Public network server queries internal network devices: The serial port server is in the internal network and acts asTCPServer mode, zlvir.comOn the public networkIPAt this time, you need to make a 1092of UDPThe port mapping is mapped to the deviceIP,Thenzlvir.comManually add this device.IPIt is the public network on the device sideIP.

3. TCPClient: Device asTCPWhen the client isIP (116.15.2.3)of4196Port InitiationTCPOnce the connection is established, it will automatically send a message to the destination port (here4196) ofUDPPort (note notTCP port) to send its own parameter system, so thatzlvir.comOn this computer (116.15.2.3) can search for the device. If the destination port is not4196You need to modify zlvir.comThe default parameter receiving port is to modify the menu/configuration/software configuration/default listening port, and then startzlvir.comIf pop-upTCPIf there is a port conflict, ignore it and continue executing.

| 工作模式    | TCP 客户端           | -               |
|---------|-------------------|-----------------|
| 子网掩码    | 255 . 255 . 255 . | 0               |
| 网关      | 192 . 168 . 1 .   | 1               |
| 目的IP或域名 | 116.15.2.3 z      | <sup>本地IP</sup> |
| 目的端口    | 4196              |                 |

#### picture56Client

4.Scheduled sending parameters: Even inTCPFor a serial port server in server mode, you can also check the "Send parameters regularly" function to set the5Minutes to send parameters to the destinationIP(here it is116.15.2.3) destination port. The port on this server receives the parameterzlvir.comThese devices can be managed.

| Shanghai Zhuolan Informatior | n Technology Co., Ltd. | Tel:(021 | )64325189       | http://www.zlm | cu.com  |
|------------------------------|------------------------|----------|-----------------|----------------|---------|
| 工作模式                         | TCP 服务器                | -        | 保活定时时间          | 60             | (秒)     |
| 子网掩码                         | 255 . 255 . 255        | . 0      | 断线重连时间          | 12             | (秒)     |
| 网关                           | 192 . 168 . 1          | . 1      | 网页访问端口          | 80             |         |
| 目的IP或域名                      | 116.15.2.3             | 本地IP     | 所在组播地址          | 230 . 90 . 76  | . 1     |
| 目的端口                         | 1024                   |          | □ 启用注册包:        |                | T ASCII |
|                              |                        |          | □ 启用无数据重        | 启 每隔 300       |         |
| 波特率                          | 115200 💌               |          | <b>一</b> 启用定时发送 | 参数每隔 5         | (分钟)    |

#### picture57Scheduled sending parameters

To facilitate device identification, if remote management is required, please give the device an easy-to-remember name.

5. Equipment operation and management: After enabling the cloud management function on the device side, you can see the device on the designated backend with ZLAN

equipment cloud management installed. You can perform device configuration, firmware upgrade, configuration download, etc.

## 13.Firmware upgrade method

| 名称              | 修改日期           | 类型     | 大 |
|-----------------|----------------|--------|---|
| 1.442(2012).BIN | 2023/7/9 19:46 | BIN 文件 |   |

## picture58Module firmware

The module's firmware can beVircomSoftware, downloaded from the Internet.1.442is the firmware version, select it in the device listPORTNo.1~8Click the Edit button (or double-click) on any of the following: Then click Firmware and Configuration.

Shanghai Zhuolan Information Technology Co., Ltd.

Tel:(021)64325189

http://www.zlmcu.com

| 序       樂型       设备名称       型号       P.       设备IP       本地       自的IP       模式       TCP       虚拟串       虚拟串       虚拟串       设备ID       TXD       RXD         1       内网       EFF787-02       2012       1       192.168.1.201       5001       192.168.1.3       TCP       走報道       未设置       未联通       90E EFF787-00       0       0       自动搜索         2       内网       EFF787-02       2012       2          3       内网       EFF787-03       2012       5           ###       ###       ###       ###       ###       ###       ###       ###       ###       ###       ###       ###       ###       ###       ###       ###       ###       ###       ###       ###       ###       ###       ###       ###       ###       ###       ###       ###       ###       ###       ###       ###       ###       ###       ###       ###       ###       ###       ###       ###       ###       ###       ###       ###       ###       ###       ###       ###       ###       ###       ####       ####       ###       ###                                                                                                    | 设备管 | 理  |           |      |     |               |          |         |          |              |            |           |                       |       |         |           |      | ×       |
|----------------------------------------------------------------------------------------------------|-----|----|-----------|------|-----|---------------|----------|---------|----------|--------------|------------|-----------|-----------------------|-------|---------|-----------|------|---------|
| 1       内网       EFF787-01       2012       1       992.168.1.201       5001       192.168.1.3       TCP Server       未建立       未设置       未联進       98EFF787       0       0       自动捜索         2       内网       EFF787-02       2012       2       2       2       2       2       2       2       2       2       2       2       2       2       2       2       2       2       2       2       2       2       2       2       2       2       2       2       2       2       2       2       2       2       2       2       2       2       2       2       2       2       2       2       2       2       2       2       2       2       2       2       2       2       2       2       2       2       2       2       2       2       2       2       2       2       2       2       2       2       2       2       2       2       2       2       2       2       2       2       2       2       2       2       2       2       2       2       2       2       2       2       2       2 <td< td=""><td>序</td><td>类型</td><td>设备名称</td><td>型号</td><td>Ρ.,</td><td>设备IP</td><td>本地</td><td>目的IP</td><td>模</td><td>試</td><td>TCP</td><td>虚拟串</td><td>虚拟串</td><td>BD</td><td>设备ID</td><td>TXD</td><td>RXD</td><td></td></td<> | 序   | 类型 | 设备名称      | 型号   | Ρ., | 设备IP          | 本地       | 目的IP    | 模        | 試            | TCP        | 虚拟串       | 虚拟串                   | BD    | 设备ID    | TXD       | RXD  |         |
| 2       内网       EFF787-02       2012       2         3       内网       EFF787-03       2012       3         4       内网       EFF787-04       2012       4         5       内网       EFF787-05       2012       5         6       内网       EFF787-06       2012       6         7       内网       EFF787-07       2012       7         8       内网       EFF787-07       2012       7         9       DEFF787-07       2012       7         9       DEFF787-07       2012       7         9       DEFF787-07       2012       7         9       DEFF787-07       2012       7         9       DEFF787-08       2012       8         9       DEFF787-07       2012       7         10       DEFF787-08       2012       8         9       DEFF787-07       2012       7         10       DEFF787-08       2012       8         10       DEFF787-08       2012       8         10       DEFF787-08       2012       8         10       DEFF787       1       1         10                                                                                                    | 1   | 内网 | EFF7B7-01 | 2012 | 1   | 192.168.1.201 | 5001     | 192.16  | 8.1.3 TC | CP Sen       | ver 未建立    | 未设置       | 未联通                   | Ĭ     | 9BEFF7B | 7 0       | 0    | 自动搜索    |
| 3       内网       EFF787-03       2012       3       不       XX由PORTI~PORT8的任意一行         4       内网       EFF787-04       2012       4         5       内网       EFF787-05       2012       5         6       内网       EFF787-06       2012       6         7       内网       EFF787-07       2012       7         8       PGM       EFF787-08       2012       7         9       EFF787-07       2012       7       7         9       EFF787-08       2012       8       7         10       Watta Will       192       108       1       201         11       Watta Will       192       108       1       1         12       Watta Will       Watta Will       192       108       1       1         12       Watta Will       Watta Will       Watta Will       Watta Will       100       (M)         12       Watta Will       Watta Will       Watta Will       Watta Will       Watta Will       100       (M)         12       Watta Will       Watta Will       Watta Will       Watta Will       Watta Will       100       100       100       100                                                                                                    | 2   | 内网 | EFF7B7-02 | 2012 | 2   | 1024604 204   | 1 100    | 40246   | 04.2 T(  | CD C         | + 74+      | +20.89    | + 843                 | z     | 0055570 |           | 0    |         |
| 4       内网       EFF787-04       2012       4       5       内网       EFF787-05       2012       5       6       力网       EFF787-06       2012       7       力网       EFF787-07       2012       7       7       力网       EFF787-08       2012       7       7       力网       EFF787-08       2012       7       7       力网       EFF787-08       2012       7       7       7       7       7       7       7       7       7       7       7       7       7       7       7       7       7       7       7       7       7       7       7       7       7       7       7       7       7       7       7       7       7       7       7       7       7       7       7       7       7       7       7       7       7       7       7       7       7       7       7       7       7       7       7       7       7       7       7       7       7       7       7       7       7       7       7       7       7       7       7       7       7       7       7       7       7       7       7       7       7                                                                                                    | 3   | 内网 | EFF7B7-03 | 2012 | 3   |               |          | 双击PO    | RT1~PORT | <b>T8</b> 的任 | 意一行        |           |                       |       |         |           |      | ~       |
| 5       内网       EFF787-05       2012       5       1       虚拟串口 不使用 、           6       内网       EFF787-06       2012       6       1                                                                                                    <                                                                                                    | 4   | 内网 | EFF7B7-04 | 2012 | 4   |               | RT1      |         | 网络设置一    |              |            |           | 高<br>一<br>一<br>一<br>高 | 「级选项  | 页       |           |      |         |
| 6       内网       EFF7B7-06       2012       6       1       设备型号 ZLSN2012       订       192.168.1.201       目的模式       动态       小         7       内网       EFF7B7-07       2012       7       1       1       192.168.1.201       第       1       100       (秒)       形式重き时间       60       (秒)         8       内网       EFF7B7-08       2012       8       1       1       1       1       1       1       1       1       1       1       1       1       1       1       1       1       1       1       1       1       1       1       1       1       1       1       1       1       1       1       1       1       1       1       1       1       1       1       1       1       1       1       1       1       1       1       1       1       1       1       1       1       1       1       1       1       1       1       1       1       1       1       1       1       1       1       1       1       1       1       1       1       1       1       1       1       1       1       1       1                                                                                                    | 5   | 内网 | EFF7B7-05 | 2012 | 5   | 虚拟串口 不        | 使用       | •       | IP模式     | 青            | 静态         |           | - DI                  | NS服务  | 器IP [   | 8.8       | 3.4  | . 4     |
| 7       内网       EFF787-07       2012       7       1       设备名称 [EFF787-01]       端口       5001       特化协议       年       -         8       内网       EFF787-08       2012       8       1       1       1       1       1       1       1       1       1       1       1       1       1       1       1       1       1       1       1       1       1       1       1       1       1       1       1       1       1       1       1       1       1       1       1       1       1       1       1       1       1       1       1       1       1       1       1       1       1       1       1       1       1       1       1       1       1       1       1       1       1       1       1       1       1       1       1       1       1       1       1       1       1       1       1       1       1       1       1       1       1       1       1       1       1       1       1       1       1       1       1       1       1       1       1       1       1       1                                                                                                    | 6   | 内网 | EFF7B7-06 | 2012 | 6   | 1 设备型号 ZL     | SN2012   |         | IP地址     | Г            | 192 .168   | . 1 . 20  |                       | 目的模式  | t, [    | 动态        |      | -       |
| 8 内网 EFF7B7-08 2012 8       1       设备ID ● 49BEFF7B7 [-]       工作模式 TCP 服务器 ●       保活定时时间 60 (秒)         9 内岡 EFF7B7-08 2012 8       1       1       1       1       1       1         9 内岡 EFF7B7-08 2012 8       1       1       1       1       1       1       1       1       1       1       1       1       1       1       1       1       1       1       1       1       1       1       1       1       1       1       1       1       1       1       1       1       1       1       1       1       1       1       1       1       1       1       1       1       1       1       1       1       1       1       1       1       1       1       1       1       1       1       1       1       1       1       1       1       1       1       1       1       1       1       1       1       1       1       1       1       1       1       1       1       1       1       1       1       1       1       1       1       1       1       1       1       1       1       1       1       1       1                                                                                                    | 7   | 内网 | EFF7B7-07 | 2012 | 7   | 1 设备名称 EFI    | F7B7-01  |         | 端口       | 5            | 5001       |           | -<br>\$               | 化协议   | ž [     | 无         |      | •       |
| 圖件版本 [1.433]       子网掩码       255.255.255.0         [3]设备支持功能       网友下载         [] 网页下载       目的IP或域名 [192.168.1.3]       本地IP         [] 网页下载       目的端口       4196       r uDP动态目的         [] 成台us TCP转和TU       #口设置       「       ASCII         [] 水 水 水 水       #15200       -       「         [] 市 市 市 水 水       #15200       -       「         [] 市 市 市 水 水 水       #15200       -       「         [] 市 市 市 水 水       #15200       -       (秒)         [] 市 市 水 水       #15200       -       (秒)         [] 市 市 市 水       ※       (秒)       「         [] 市 市 水 水       #15200       -       (秒)         [] 市 市 市 水 水       ※       (秒)       [] 市 市 市 水         [] 市 市 市 水       ※       (秒)       [] 市 市 市 水         [] 市 市 市 水       ※       (秒)       [] 市 市 市 水         [] 市 市 市 水       ※       (秒)       [] 市 市 市 水         [] 市 市 市 水       ※       (秒)       [] 市 市 市 市 市 水         [] 市 市 市 市 水       ※       ※       ※       ※         [] 日 市 市 市 市 市 水       ※       ※       ※       ※         [] 「 市 市 市 市 水       ※                                                                                                    | 8   | 内网 | EFF7B7-08 | 2012 | 8   | 1 设备ID 📰      | . 19BEFF | 7B7 [-] | 工作模式     | Т            | TCP 服务器    |           | • 保                   | 活定时   | 时间 🛛    | 60        |      | (秒)     |
| 该设备支持功能       网关       192.108.1.1       网页访词端口       80         一 网页下载       目的IP或域名       192.108.1.3       本地IP         日 的1000000000000000000000000000000000000                                                                                                    |     |    |           |      |     | 固件版本 ♥1.      | . 433    |         | 子网掩码     | Г            | 255 . 255  | . 255 . 0 | - 断                   | 俄重进   | LE时间 [  | 12        |      | (秒)     |
| 1       192.168.1.3       本地IP         1       回页下载       目的IP或域名       192.168.1.3       本地IP         1       日的端口       4196       「 uDP动态目的         1       店用注册包:       「 ASCII         1       市用注册包:       「 ASCII         1       市用无数据重启       毎隔       300         1       市用正时发送参数 毎隔       5       (分钟)         1       市用正时发送参数 毎隔       5       (分钟)         1       市用正时发送参数 毎隔       5       (分钟)         1       中口修改参数       数据位       8       ●         1       中口修改参数       校验位       元       ●         1       日前決取消       ●       ●       ●         1       日前天取IP       校验位       元       ●         1       「 存儲扩展EX功能       ●       ●       ●         1       ●       ●       ●       ●         1       ●       ●       ●       ●         1       ●       ●       ●       ●         1       ●       ●       ●       ●       ●         1       ●       ●       ●       ●       ●         1       ●       ● </td <td></td> <td></td> <td></td> <td></td> <td></td> <td>这边各古井田</td> <td>h 순방</td> <td></td> <td>网关</td> <td>Ē</td> <td>192 .168</td> <td>. 1 . 1</td> <td>- IX</td> <td>阿页访问</td> <td>可端口 🛛</td> <td>80</td> <td></td> <td></td>                                                                           |     |    |           |      |     | 这边各古井田        | h 순방     |         | 网关       | Ē            | 192 .168   | . 1 . 1   | - IX                  | 阿页访问  | 可端口 🛛   | 80        |      |         |
| 「「」」」」       日的端口       4196       「 UDP动态目的       「 店用注册包:       「 ASCII         「 定 成名系统       日的端口       4196       「 UDP动态目的       「 店用无数据重启 毎隔 300 (分)         「 定 服品」_COUT协议       単口设置       「       「 店用无数据重启 毎隔 300 (分)         「 定 服日修改参数       数据位       ●       「 定 用定时发送参数 毎隔 5 (分钟)         「 定 串口修改参数       数据位       ●       ●         「 定 自动获取IP       校验位       元       ●         「 存储扩展EX功能       停止位       1       ●         「 多TCP连接       流控       元       ●         系統對认参数       保在野认参数       面蝕對认参数       個位 200 (字节)         数据包间隔(越小越好)       3 (毫秒)                                                                                                    |     |    |           |      |     | 区 國南 天耕       | JAC      |         | 目的IP或增   | 或名 1         | 92.168.1.3 | 本地        | IP F                  | f在组播  | 醫地址 ┃   | 230 . 9   | 0.76 | . 1     |
| レ 風名系統       単口设置       「 信用无数据重启 每隔 300 (秒)         レ 服る振説       単口设置       「 信用无数据重启 每隔 300 (秒)         レ 服るbus TCP转&TU       波特率       115200 •         レ 用の修改参数       数据位 8 •       ●         レ 自动获取IP       校验位 元 •       -         レ 存储扩展EX功能       停止位 1 •       ●         レ 多TCP连接       流控 元 •       ●         系統對认参数       仮在野认参数       個執默认参数         系統對认参数       個執默认参数       個人的空凸                                                                                                    |     |    |           |      |     | - 地友无法        |          |         | 目的端口     | 4            | 196        | IIDP动态目   | 的一                    | 启用注   | 主册包: [  |           |      | - ASCII |
| F REAL_COMPAX     中山夜血     (オツ)       F REAL_COMPAX     波特率     (15200)     「       W Hodbus TCP特RTU     波特率     (15200)     「       F 串口修改参数     数据位     8     「       F 自动获取IP     校验位     元     「       F 存储扩展EX功能     停止位     1     「       F 多TCP连接     流控     元     「       系統對认参数     保在野认参数     (金改空凸     0       系統對认参数     (金改空凸     0     (字节)       数据包间隔(越小越好)     3     (毫秒)                                                                                                    |     |    |           |      |     | ▶ 现石杂筑        | 41.33    |         | 由口汎型     | 1-           |            | орт улд.н |                       | 启用7   | モ数据重启   | 毎隔        | 300  | (54)    |
| □ I odbus TCPFRTU       波行傘       115200       •       115200       •         □ □ □ □ ◎ ○ ○ ○ ○ ○ ○ ○ ○ ○ ○ ○ ○ ○ ○ ○                                                                                                    |     |    |           |      |     | M REAL_COM    | 1JF IX   |         | 中山収立     |              |            |           | _                     | èш    | 20142法务 | 米石厚       | 5    | - (49)  |
| □     □     □     □     □     □     □     □     □     □     □     □     □     □     □     □     □     □     □     □     □     □     □     □     □     □     □     □     □     □     □     □     □     □     □     □     □     □     □     □     □     □     □     □     □     □     □     □     □     □     □     □     □     □     □     □     □     □     □     □     □     □     □     □     □     □     □     □     □     □     □     □     □     □     □     □     □     □     □     □     □     □     □     □     □     □     □     □     □     □     □     □     □     □     □     □     □     □     □     □     □     □     □     □     □     □     □     □     □     □     □     □     □     □     □     □     □     □     □     □     □     □     □     □     □     □     □     □     □     □     □     □     □     □     □     □<                                                                                                    |     |    |           |      |     | Modbus T      | CP转RTU   |         | 波村华      |              | 115200     |           | 1                     | /白/円/ | 上时夜达多   | 女义 GJ PHI | 19   | (分钟)    |
| □ 自动获取IP     校验位     元     -     -     分包规则       □ 存储扩展IX功能     停止位     1     -     数据包长度     1300 (字节)       数据     万     万     元     -     数据包间隔(越小越好)     3     (毫秒)       系統對认参数     保存野认参数     加熱對认参数     修改密码     固件与配置     重点设备     修改设置     取道                                                                                                    |     |    |           |      |     | ▶ 串口修改會       | 参数       |         | 数据位      | 8            | 8          | •         |                       |       | 更       | 多高级选项     | ŧ    |         |
| □ 存储扩展EX功能     停止位     1     」     数据包长度     1300 (字节)       □ 多 TCP连接     流控     元     」     数据包间隔(越小越好)     3     (毫秒)       系統對认参数     保存野认参数     加熱對认参数     修改密码     個件与配置     重合设备     修改设置     取道                                                                                                    |     |    |           |      |     | ▶ 自动获取1       | IP       |         | 校验位      | F            | 无          | -         | -5                    | 行包规则  | Ŋ       |           |      |         |
| ▶         ▶         ▶         ▶         ▶         ▶         ▼         ▶         ▼         ▶         ▼         ▼         ▼         ▼         ▼         ▼         ▼         ▼         ▼         ▼         ▼         ▼         ▼         ▼         ▼         ▼         ▼         ▼         ▼         ▼         ▼         ▼         ▼         ▼         ▼         ▼         ▼         ▼         ▼         ▼         ▼         ▼         ▼         ▼         ▼         ▼         ▼         ▼         ▼         ▼         ▼         ▼         ▼         ▼         ▼         ▼         ▼         ▼         ▼         ▼         ▼         ▼         ∞         ∞         ∞         ∞         ∞         ∞         ∞         ∞         ∞         ∞         ∞         ∞         ∞         ∞         ∞         ∞         ∞         ∞         ∞         ∞         ∞         ∞         ∞         ∞         ∞         ∞         ∞         ∞         ∞         ∞         ∞         ∞         ∞         ∞         ∞         ∞         ∞         ∞         ∞         ∞         ∞         ∞         ∞         ∞         ∞                                                                                                    |     |    |           |      |     | □ 存储扩展图       | x功能      |         | 停止位      | 1            | 1          | •         | 娄                     | Ŋ据包+  | ≲度      |           | 1300 | (字节)    |
| 系統野仏参教 保存野仏参教 加載野仏参教 修改密码 固件与配置 重点设备 修改设置 取道                                                                                                    |     |    |           |      |     | ▼ 多TCP连接      | 2        |         | 流控       | F            | 无          | •         | 娄                     | 加据包间  | 间隔(越小   | 越好)       | 3    | (臺秒)    |
| 系统戰认参数 保存戰认参数 加裁戰认参数 修改密码 同件与配置 重启设备 修改设置 取消                                                                                                    |     |    |           |      |     |               |          |         |          |              |            |           |                       |       |         |           |      |         |
|                                                                                                    |     |    |           |      |     | 系统默认参数        | 保有       | 默认参数    | 2 加载默    | 认参数          | τ          | 修改密码      | 固件                    | 与配置   | 重启设     | 备修改       | 设置   | 取消      |

| picture59Upa | rade steps1 |
|--------------|-------------|

| 配置网页/程序下载工具                                                                                                    |                                                                                                    | ×                   |
|----------------------------------------------------------------------------------------------------|----------------------------------------------------------------------------------------------------|---------------------|
| C 配置网页目录下载<br>本地配置网页所在根目录:                                                                                                    |                                                                                                    |                     |
|                                                                                                    | 固件\Webs\temp                                                                                                    | <u>×</u>            |
| 特殊功能配置选择:                                                                                                    | 清除全部                                                                                                    |                     |
| ZLINB网关 MQTT配置 JSON面提                                                                                                    | 注册包                                                                                                    |                     |
| <ul> <li>● 程序文件下载</li> <li>选择程序文件:</li> <li>● 通过网络下载</li> <li>● 设备的IP地址或域名:</li> <li>□ 192.168.</li> <li>下载端口(一般无需修改):</li> <li>□ 1092</li> <li>模块类型/型号:</li> <li>□ 2003</li> <li>网页Flash空间大小选择:</li> <li>□ 2048</li> <li>下载时,请先关闭打开的网页。</li> </ul> | <ul> <li>↓1.444(2012).BIN</li> <li>通过串口下载</li> <li>串口:</li> <li>设备运行波特率:</li> <li>①BEFF7B7</li> <li>▲ KB</li> </ul> | ▼<br>▼<br>↓<br>绑定II |

## picture60Upgrade steps2

Select "Program File Download", then select the corresponding upgrade file and click "Download". The download process takes about half a minute. After

the upgrade is completed, it will automatically restart.PORT1~PORT8The upgrade is complete. After the upgrade, you can check that the firmware version

number has been modified.

Tel:(021)64325189

http://www.zlmcu.com

## 14.Order Model

| model        | illustrate                       |
|--------------|----------------------------------|
| ZLAN5W12     | Thirty-two serial port servers   |
| ZLAN5G12     | 16-port serial server            |
| ZLAN5812     | Eight serial port servers        |
| ZLAN5W12-422 | Thirty-two serial port server422 |
| ZLAN5G12-422 | 16 serial port server422         |
| ZLAN5812-422 | Eight serial port server422      |

## 15.Package

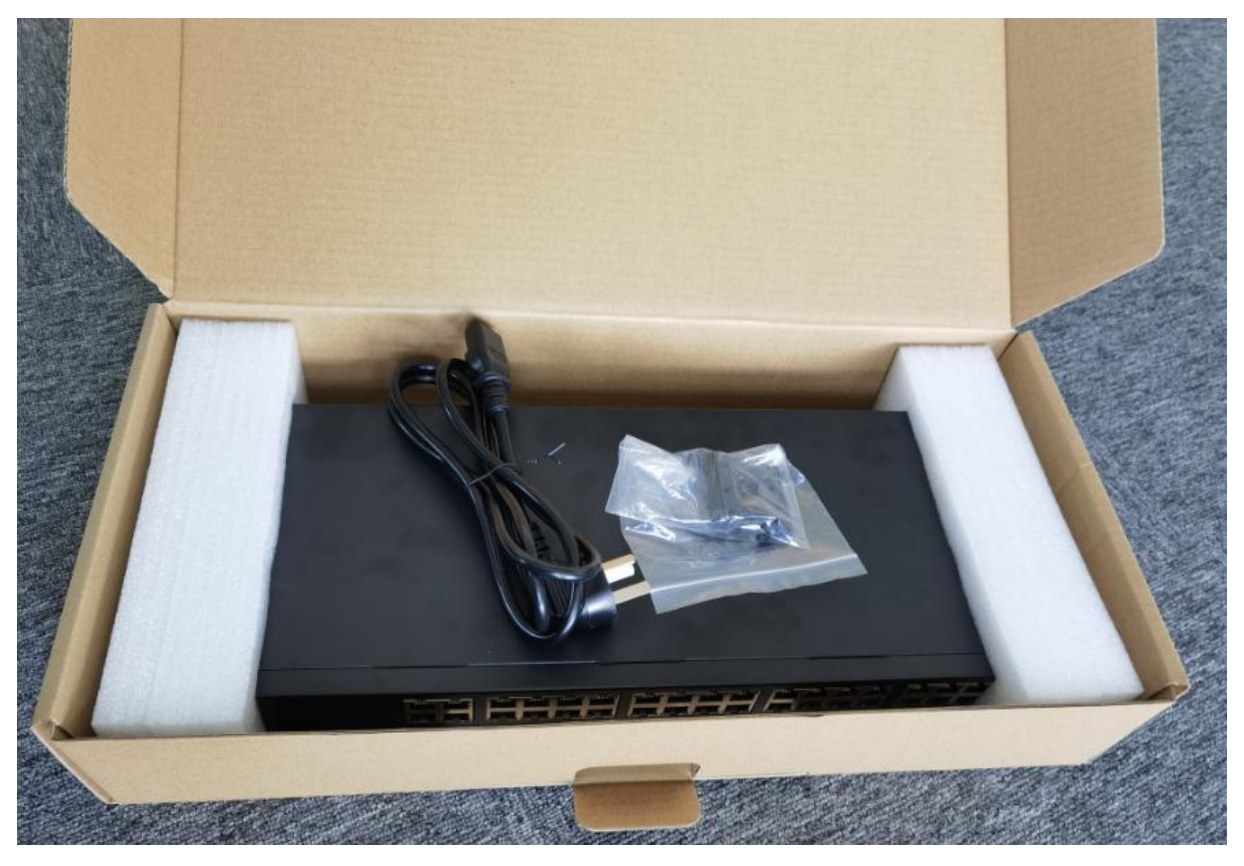

picture61 ZLAN5W12Package

Packing List

| model    | quantity | illustrate |
|----------|----------|------------|
| ZLAN5W12 | 1        |            |

Shanghai Zhuolan Information Technology Co., Ltd.

Tel:(021)64325189

http://www.zlmcu.com

| power cable        | 1 |                  |
|--------------------|---|------------------|
| Rack mounting ears | 2 | One on each side |

## 16.After-sales service and technical support

Shanghai ZLAN Information Technology Co., Ltd.

Address: Yuanwen Road, Minhang District, Shanghai28Number

2001 Telephone:021-64325189

fax:021-64325200

Website:<u>http://www.zlmcu.com</u>

Mail:<u>support@zlmcu.com</u>